# brother.

# MFC-9840CDW

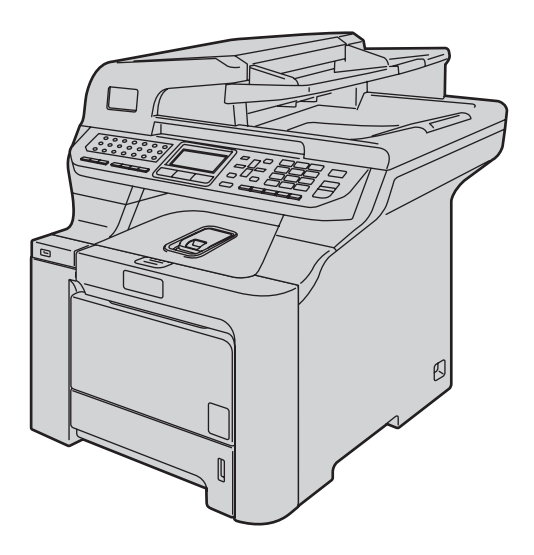

Før du kan bruge maskinen, skal du konfigurere hardwaren og installere driveren. Læs denne "Hurtig installationsvejledning" for at få anvisninger for korrekt konfiguration og installation.

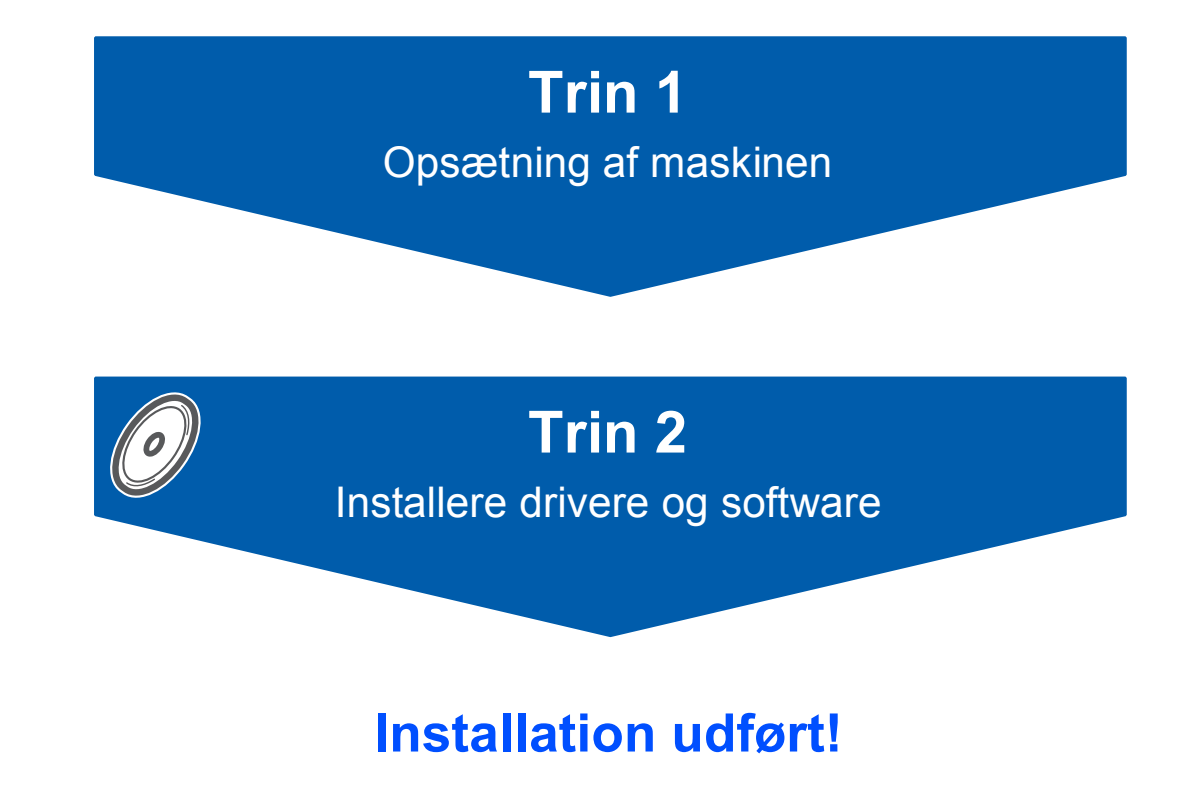

Behold denne Hurtig installationsvejledning og den leverede cd-rom på et praktisk sted, så du hurtigt og let kan referere til dem.

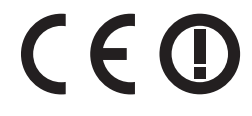

Version B DAN

# Anvendte symboler i denne brugsanvisning

| Advarsel                                                                                                    | Forsigtig                                                                                                    | S<br>Forkert opsætning                                                                                          |
|----------------------------------------------------------------------------------------------------|----------------------------------------------------------------------------------------------------|----------------------------------------------------------------------------------------------------|
| Advarsler fortæller dig, hvordan du undgår personskade.                                                                                                    | Forsigtig-meddelelser angiver<br>procedurer, du skal følge eller undgå for<br>at forhindre mulig beskadigelse af<br>maskinen eller andre objekter. | lkoner for forkert opsætning gør<br>opmærksom på enheder og funktioner,<br>der ikke er kompatible med maskinen. |
| Bemærk!                                                                                                    | Brugsanvisning,<br>Softwarebrugsanvisning eller<br>Netværksbrugsanvisning                                                                          |                                                                                                    |
| Bemærkninger fortæller, hvordan du<br>skal reagere i situationer, der kan opstå,<br>eller giver tip om, hvilken indvirkning<br>den aktuelle funktion har på andre<br>faciliteter. | Angiver en reference til<br>brugsanvisningen,<br>softwarebrugsanvisningen eller<br>netværksbrugsanvisningen, der findes<br>på den leverede cd-rom. |                                                                                                    |

# Kom godt i gang

| Komponenterne i kassen | 2 |
|------------------------|---|
| Kontrolpanel           | 4 |

# Trin 1 – Opsætning af maskinen

| Fjern al emballage fra maskinen               | . 5 |
|-----------------------------------------------|-----|
| Installation af tonerpatroner                 | . 6 |
| Læg papir i papirbakken                       | 7   |
| Udløs scannerlåsen                            | . 7 |
| Installation af netledningen og telefonlinien | 8   |
| Indstilling af dit land                       | . 9 |
| Vælg sprog                                    | 9   |
| Indstilling af datoen og klokkeslættet        | 10  |
| Indstilling af afsender-id                    | 11  |
| Valg af modtagetilstand                       | 12  |
| Indstilling af telefonlinietypen              | 12  |
| PABX (PBX) og OVERFØRSEL                      | 13  |
| Indstilling af LCD-kontrast                   | 13  |

# Trin 2 – Installere drivere og software

## Windows®

| Brugere af USB-kabel                                                                  | 16 |
|---------------------------------------------------------------------------------------|----|
| Brugere af kabelførte netværk                                                         | 19 |
| Firewallindstillinger                                                                 | 22 |
| Brugere af trådløst netværksinterface i infrastrukturtilstand                         | 24 |
| Sådan bruger du SecureEasySetup™ til at konfigurere maskinen til et trådløst netværk  | 26 |
| Sådan bruges Guiden Installation fra betjeningspanelets LAN-menu til konfiguration af |    |
| et trådløst netværk                                                                   | 27 |
| Windows Server <sup>®</sup> 2003: Se netværksbrugsanvisningen på cd-rom'en.           |    |
| Firewallindstillinger                                                                 | 32 |
|                                                                                       |    |
| Macintosh®                                                                            |    |
| Brugere af USB-kabler                                                                 | 34 |

|                                                                                                    | ····· 07 |
|----------------------------------------------------------------------------------------------------|----------|
| Brugere af kabelførte netværksinterfaces                                                                     | 36       |
| Brugere af trådløst netværksinterface i infrastrukturtilstand                                                | 39       |
| Sådan bruger du SecureEasySetup™ til at konfigurere maskinen til et trådløst netværk                         | 41       |
| Sådan bruges Guiden Installation fra betjeningspanelets LAN-menu til konfiguration af<br>et trådløst netværk | 42       |
|                                                                                                    |          |

# Til netværksbrugere

| BRAdmin Light (Windows <sup>®</sup> -brugere)                                  | 47 |
|--------------------------------------------------------------------------------|----|
| Installation af konfigurationshjælpeprogrammet BRAdmin Light                   |    |
| Indstilling af IP-adresse, undernetmaske og gateway ved hjælp af BRAdmin Light |    |
| BRAdmin Light (Mac OS <sup>®</sup> X-brugere)                                  |    |
| Indstilling af IP-adresse, undernetmaske og gateway ved hjælp af BRAdmin Light |    |
| Web Based Management (webbrowser)                                              |    |
| Sætte netværksindstillingerne tilbage til fabriksindstillingerne               |    |
| Indtastning af tekst                                                           | 50 |

# Forbrugsstoffer og ekstraudstyr

| Ekstraudstyr    |
|-----------------|
| Forbrugsstoffer |

# Komponenterne i kassen

Komponenterne kan variere fra land til land.

Gem al emballage og printerens kasse, hvis du får brug for at sende printeren.

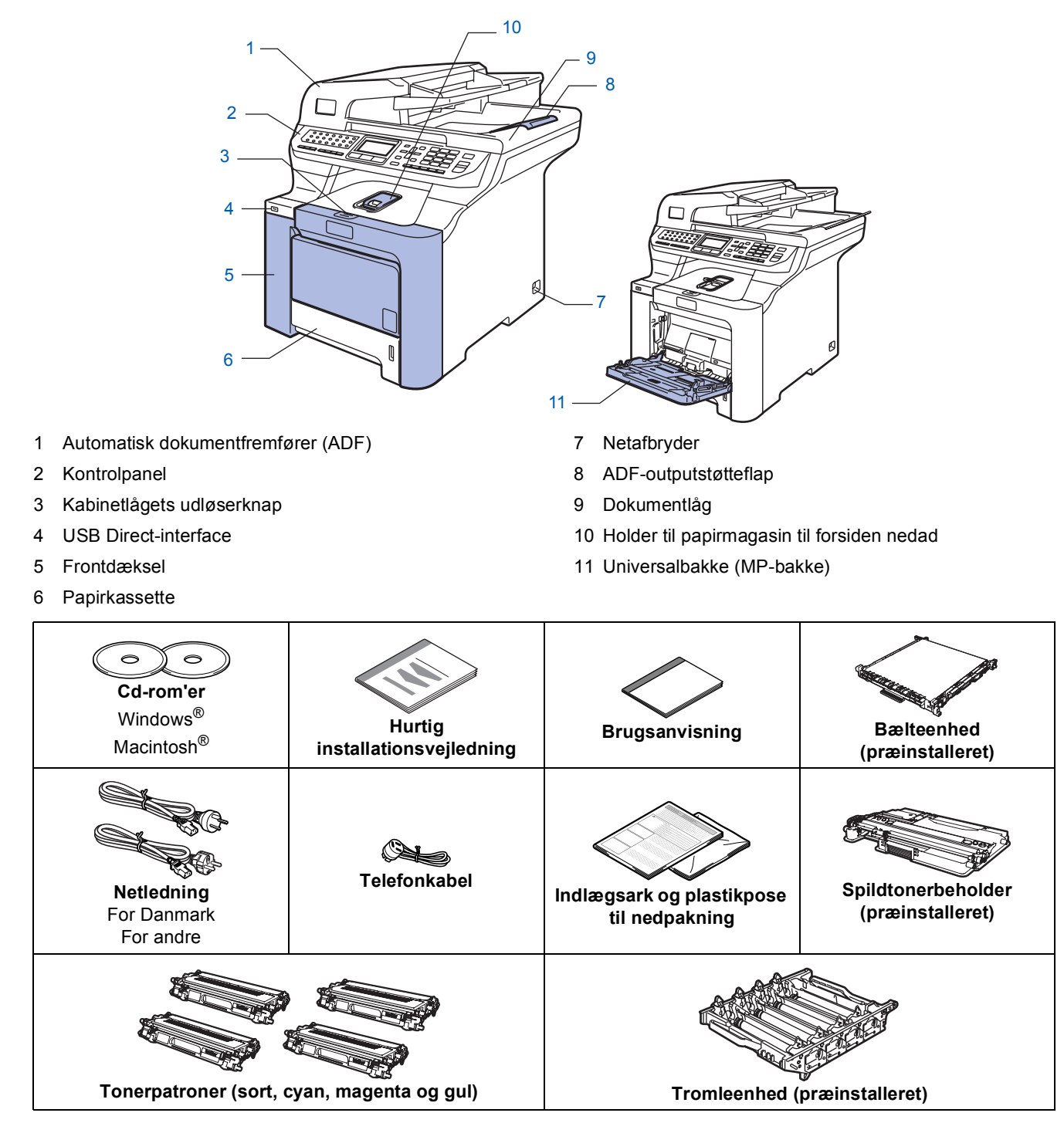

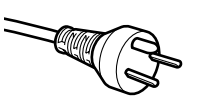

#### Danske brugere:

Strømkablet leveret med denne maskine er forsynet med et jordforbundet trebenet stik. Tilslut kun enheden til en jordforbundet stikkontakt. Denne maskine skal være jordforbundet, hvis du er i tvivl, kontakt da en autoriseret elektriker.

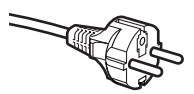

#### Svenske, norske og finske brugere:

Strømkablet leveret med denne maskine er forsynet med sidemonteret jord. Tilslut kun enheden til en stikkontakt med jordforbindelse på siderne. Denne maskine skal være jordforbundet, hvis du er i tvivl, kontakt da en autoriseret elektriker.

- For sikker brug af maskinen, skal det medfølgende strømkabel benyttes i en standard stikkontakt med jord. Ikke jordet udstyr kan medføre fare for elektrisk stød og støj.
- Interfacekablet er ikke standardtilbehør. Du skal selv købe det rigtige kabel til det interface, du har tænkt dig at bruge (USB eller netværk).
- Tilslut IKKE interfacekablet endnu. Tilslutning af USB-kablet foretages under softwareinstallationsprocessen.
   USB-kabel

Brug altid et USB 2.0-kabel på højst 2 m. Hvis du bruger et USB-kabel, skal du sørge for at tilslutte det til computerens USB-port og ikke til en USB-port på et tastatur eller til en USB-hub uden strømforsyning.
 Netværkskabel

Brug et gennemgående kategori 5 (eller højere) parsnoet kabel til 10BASE-T eller 100BASE-TX Fast Ethernetnetværk.

|   | Kontrolpanel                                                                                                    |                                                                                                    |                                                                                                    |           |                                                                                                    |                                                                                                    |                              |  |  |  |
|---|----------------------------------------------------------------------------------------------------|----------------------------------------------------------------------------------------------------|----------------------------------------------------------------------------------------------------|-----------|----------------------------------------------------------------------------------------------------|----------------------------------------------------------------------------------------------------|------------------------------|--|--|--|
| М | <br>MFC-9840CDW                                                                                                    |                                                                                                    |                                                                                                    |           |                                                                                                    |                                                                                                    |                              |  |  |  |
|   | 1                                                                                                    |                                                                                                    |                                                                                                    |           | 2 3 4                                                                                                    | 5                                                                                                    | 6                            |  |  |  |
|   | 0                                                                                                    |                                                                                                    |                                                                                                    |           |                                                                                                    | 0<br>                                                                                                    |                              |  |  |  |
|   | 1 2 3 4 5 5<br>3 4 5 7<br>3 9 10 11 12 1<br>5 0 2 0 11 10 12 10<br>5 0 0 10 10 10 10 10<br>5 0 0 10 10 10 10 10 10<br>5 0 0 10 10 10 10 10 10 10<br>5 0 0 10 10 10 10 10 10 10 10 10 10 10 10 | 2 7 7<br>3 4 6<br>2 2 2<br>2 2 2<br>2 | MFC-9840C<br>05/01/2008 18<br>00<br>00<br>00<br>00<br>00<br>00<br>00<br>00<br>00<br>00<br>00<br>00<br>00 | DW<br>:00 | Status Menu<br>Constant<br>Constant<br>Con | 1         2 лас         3 рег           4         он         5 ла.         6 мно           7         лова         8 тич         9 мнх           *         0         #           France/<br>Reduce         Tray         «AA00<br>Select         Nin1 | Stop/Exit<br>Colour<br>Start |  |  |  |
|   | !Print                                                                                                    | Fax                                                                                                    |                                                                                                    | 80        |                                                                                                    |                                                                                                    | 0                            |  |  |  |
|   | 0                                                                                                    | 0                                                                                                    | 0<br>0                                                                                                   |           | 0<br>0                                                                                                    | 0                                                                                                    | 0                            |  |  |  |
|   | 12                                                                                                    | 11                                                                                                    | 10                                                                                                    |           | 9                                                                                                    | 8                                                                                                    | 7                            |  |  |  |
| 1 | Enkelttryk-taster                                                                                                    |                                                                                                    |                                                                                                    | 7         | Starttaster                                                                                                    |                                                                                                    |                              |  |  |  |
| 2 | LCD (Liquid Crystal Display)                                                                                                    |                                                                                                    |                                                                                                    | 8         | Kopitaster                                                                                                    |                                                                                                    |                              |  |  |  |
| 3 | Status-LED                                                                                                    |                                                                                                    |                                                                                                    | 9         | Duplex-tast                                                                                                    |                                                                                                    |                              |  |  |  |
| 4 | Menutaster                                                                                                    |                                                                                                    |                                                                                                    | 10        | Tilstandstaster                                                                                                    |                                                                                                    |                              |  |  |  |
| 5 | Opkaldstastatur                                                                                                    |                                                                                                    |                                                                                                    | 11        | Fax- og telefontaster                                                                                                    |                                                                                                    |                              |  |  |  |
| 6 | Stop/Exit-tast                                                                                                    |                                                                                                    |                                                                                                    | 12        | Print-taster                                                                                                    |                                                                                                    |                              |  |  |  |

Du kan finde yderligere oplysninger i kapitel 1 Oversigt over betjeningspanelet i brugsanvisningen.

## Bemærk!

Q

Denne maskine er tung og vejer 38 kg. For at undgå personskader skal denne maskine løftes af mindst to personer. Pas på ikke at få fingrene i klemme, når du stiller maskinen ned igen.

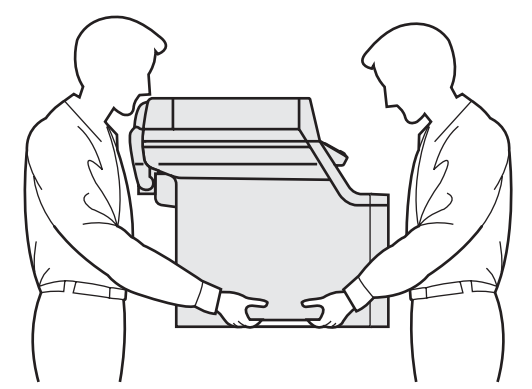

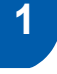

# Fjern al emballage fra maskinen

#### Vigtigt!

Gem al emballage og kassen, i tilfælde af at du får brug for at sende maskinen.

S Forkert opsætning

Sæt IKKE strømkablet i endnu.

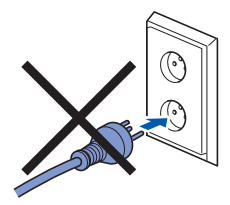

- Fjern al emballagetapen fra maskinens yderside.
- 2 Tryk på frontlågens udløserknap, og åbn derefter frontlågen.

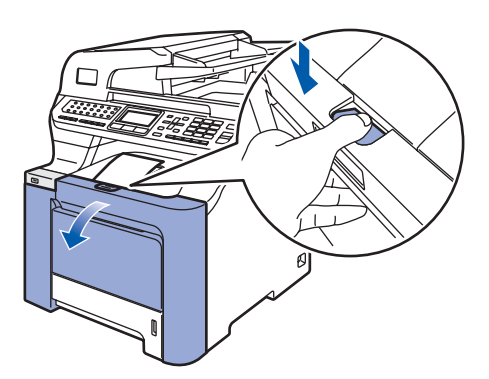

Fjern de fire stykker orange emballagemateriale, som vist i nedenstående illustration.

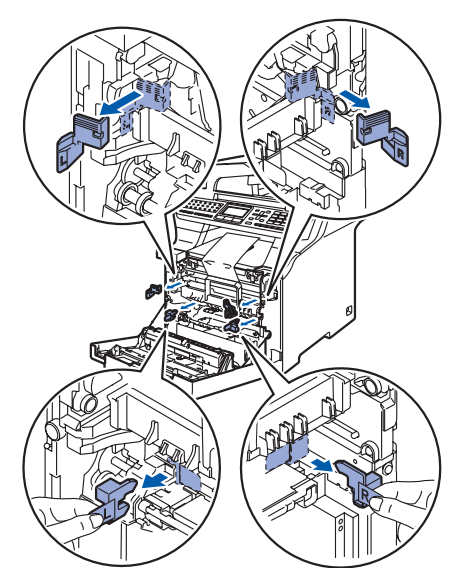

4

5

Tag fat i det grønne håndtag på tromleenheden. Løft tromleenheden op og træk den ud, til den stopper.

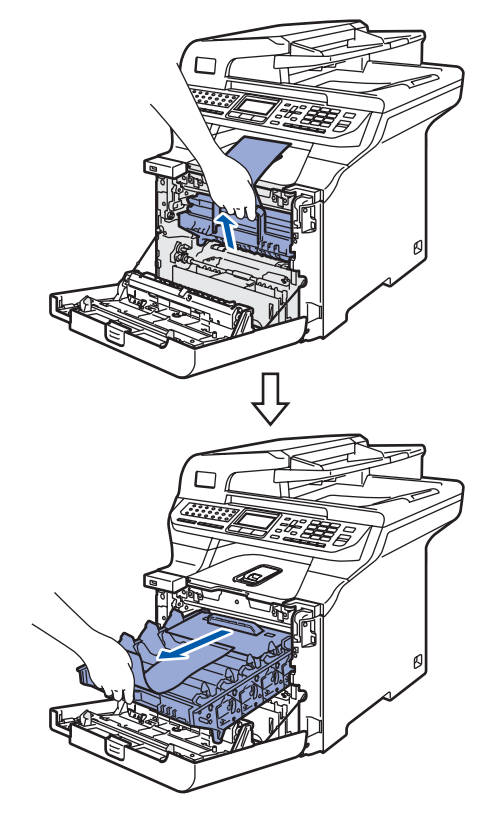

Fjern det orange emballagemateriale, som vist i nedenstående illustration.

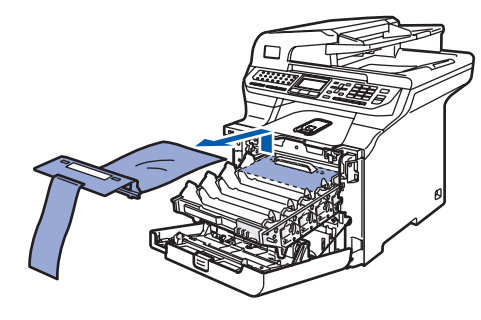

1

# **Opsætning af maskinen**

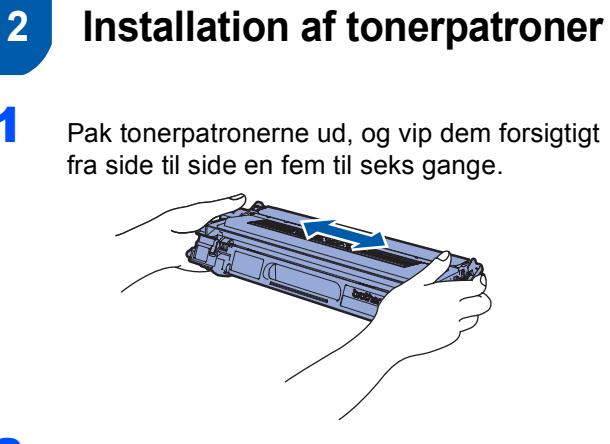

2 Fjern beskyttelsesfolien.

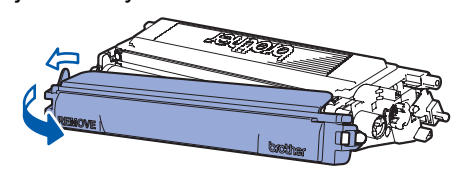

3 Hold fast i håndtaget på tonerpatronen, og skub den ned i tromleenheden. Kontroller, at tonerpatronfarven svarer til farvemærkatet på tromleenheden, og sørg for at folde håndtaget på tonerpatronen (1) ned, når tonerpatronen er på plads.

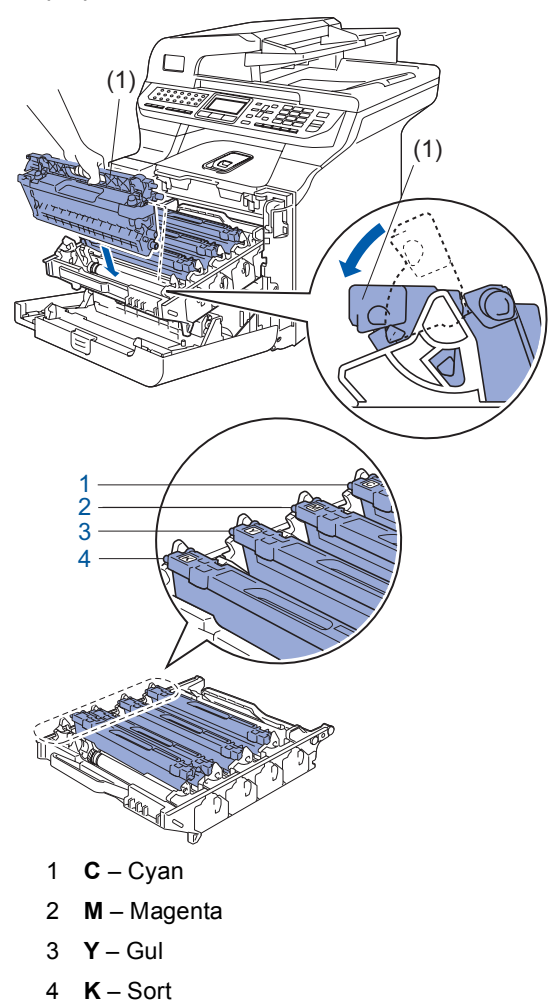

- 4 Gentag trin 1 til 3 for de resterende tonerpatroner.
- 5 Sæt tromleenheden tilbage i maskinen.

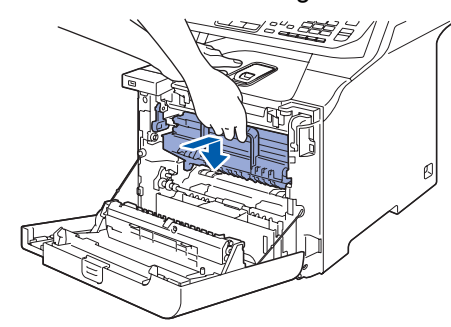

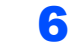

Luk frontlågen på maskinen.

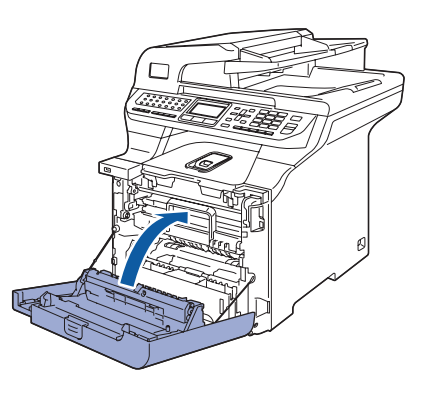

# **Opsætning af maskinen**

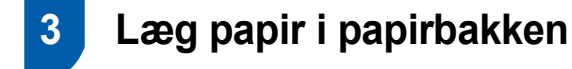

Træk papirmagasinet helt ud af maskinen.

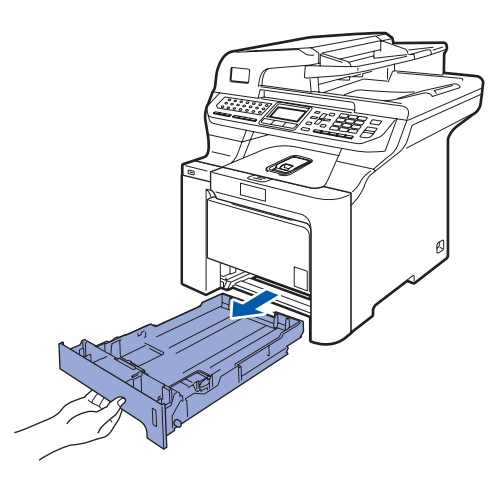

2 Juster papirstyrene, så de passer til papirstørrelsen, mens du trykker på papirstyrets grønne udløserhåndtag (1). Kontroller, at styrene sidder fast i hullerne.

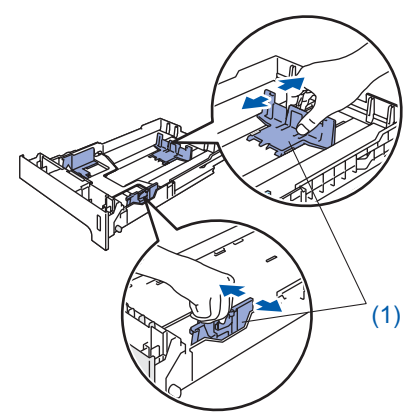

**3** Luft papirstakken godt for at undgå papirstop og fremføringsfejl.

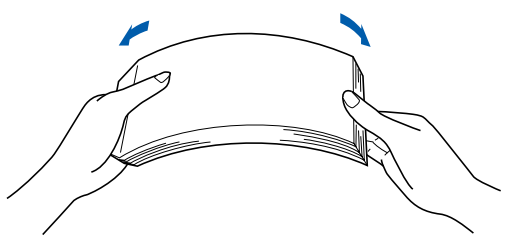

4 Læg papir i papirbakken. Kontroller, at papiret ligger plant i papirbakken, og at det er under maksimummærket.

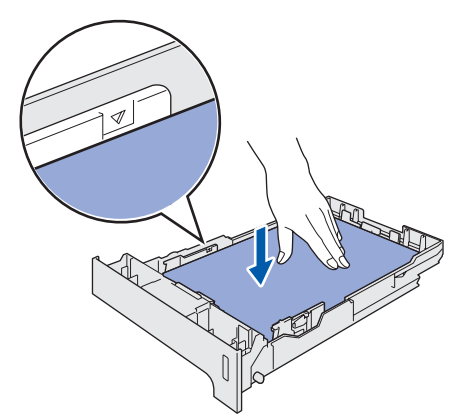

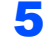

Sæt papirmagasinet tilbage i maskinen.

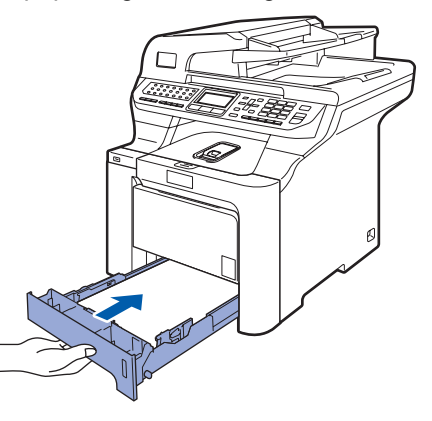

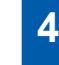

## Udløs scannerlåsen

Skub håndtaget **(1)** i den viste retning for at låse scanneren op.

(Det grå håndtag til scannerlåsen er anbragt bagpå til venstre under dokumentlåget **(2)**)

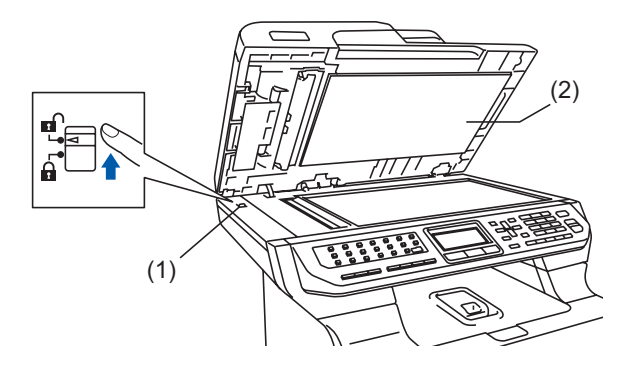

5

# Installation af netledningen og telefonlinien

Kontroller, at der er slukket for maskinen. Fjern mærkatet over stikket til strømkablet.

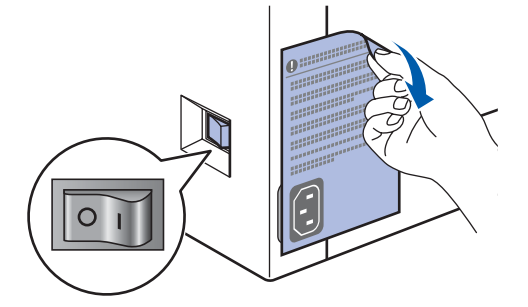

2 Sæt netledningen i maskinen.

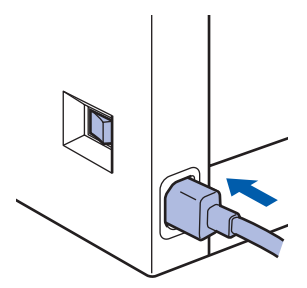

3 Sæt strømstikket i en stikkontrakt. Tænd for strømmen.

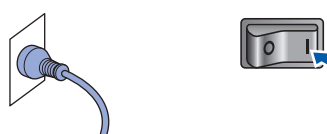

Slut den ene ende af telefonkablet til stikket på maskinen med betegnelsen LINE og den anden ende til det modulære vægstik.

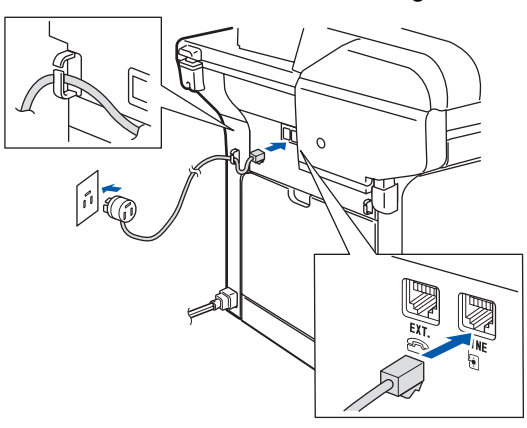

### Advarsel

- Maskinen skal være forsynet med et jordforbundet stik.
- Da maskinen er jordforbundet via stikkontakten, kan du beskytte dig selv mod potentielt farlige elektriske situationer på telefonnettet ved at lade netledningen være tilsluttet maskinen, når du forbinder maskinen til en telefonlinie. På samme måde kan du beskytte dig selv, når du vil flytte maskinen, ved først at afbryde telefonlinien og derefter netledningen.

## Bemærk!

Hvis du deler en telefonlinie med en ekstern telefon, skal du tilslutte den som vist nedenfor.

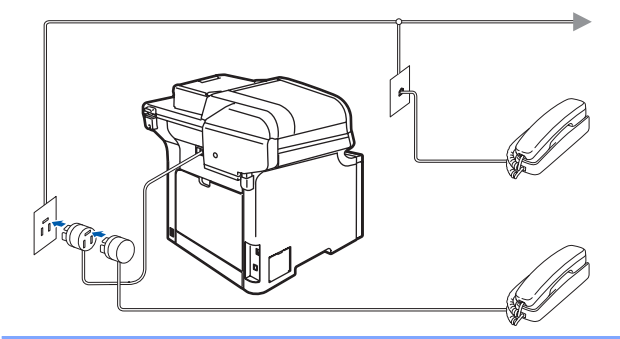

## 🖉 Bemærk!

Hvis du skal dele én telefonlinie med en ekstern telefonsvarer, skal du forbinde den, som vist nedenfor.

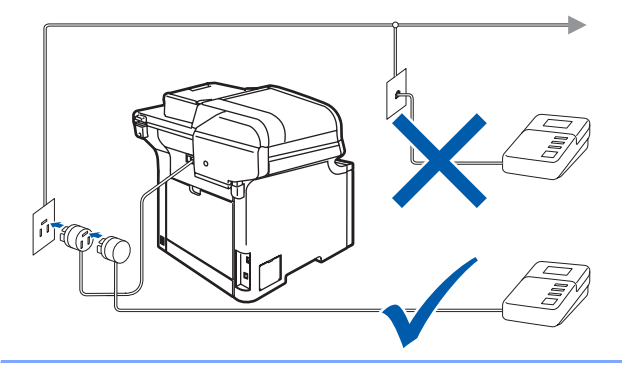

Q

Indstil modtagefunktionen til Ekstratlf/Tad. Yderligere oplysninger findes i Valg af modtagetilstand på side 12 og Tilslutning af en ekstern TAD i kapitel 7 i

brugsanvisningen.

# **Opsætning af maskinen**

# 6 Indstilling af dit land

Du skal indstille dit land, således at maskinen fungerer korrekt sammen med de lokale telekommunikationslinier i hvert enkelt land.

- 1 Kontrollér at der er tændt for strømmen ved at sætte netledningen i og tænde på netafbryderen.
- 2 Tryk på eller for at vælge dit land (Norge, Sverige, Suomi, Danmark eller Others).

| Set Country<br>▲ Norge<br>Sverige<br>▼ Suomi |  |
|----------------------------------------------|--|
| Select <b>▲V</b> or OK                       |  |

Tryk på **OK**, når LCD'et viser dit land.

**3** LCD'et beder dig om at kontrollere landet igen.

| Indstil land   |
|----------------|
| Danmark        |
| 1.Ja           |
| 2.Nej          |
| Indtast nummer |

- Hvis LCD'et viser det korrekte land, skal du trykke på 1 for at gå til 5.
   Du kan også trykke på 2 for at gå tilbage til trin
   2 og vælge land igen.
- 5 Når LCD'et har vist Accepteret i to sekunder, genstarter maskinen automatisk. Når maskinen har genstartet, viser LCD'et Vent.

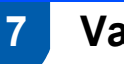

# Vælg sprog

Du kan ændre sprog på LCD'et til Norsk, Svensk, Dansk, Finsk og Engelsk.

- 1 Tryk på Menu.
- **2** Tryk på **0**.
- **3** Tryk på **0**.
- Tryk på eller for at vælge sprog.
   Tryk på OK.
- 5 Tryk på Stop/Exit.

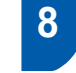

# Indstilling af datoen og klokkeslættet

Maskinen viser datoen og klokkeslættet, og hvis du indstiller afsender-id'en, tilføjes dette til de faxmeddelelser, du sender.

- 1 Tryk på Menu.
- 2 Tryk på 0.
- 3 Tryk på 2.
- Indtast årets to sidste cifre på opkaldstastaturet, og tryk derefter på OK.

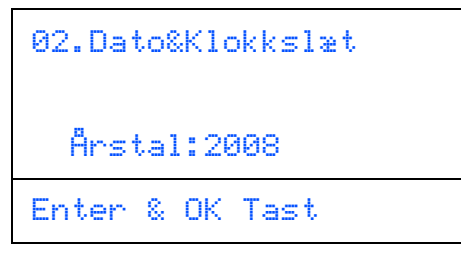

(Indtast f.eks. **0**, **8** for 2008.)

5 Indtast månedens to cifre på opkaldstastaturet, og tryk derefter på OK.

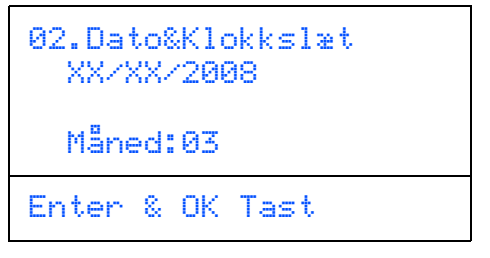

(Indtast f.eks. 0, 3 for marts.)

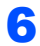

Indtast dagens to cifre på opkaldstastaturet, og tryk derefter på **OK**.

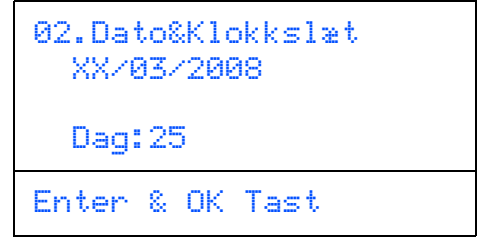

(Indtast f.eks. 2, 5.)

Indtast klokkeslættet i 24-timers format på opkaldstastaturet, og tryk derefter på **OK**.

```
02.Dato&Klokkslæt
25/03/2008
Klokkeslæt:15:25
Enter & OK Tast
```

(Indtast f.eks. 1, 5, 2, 5 for kl. 15.25.)

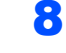

7

# Tryk på **Stop/Exit**.

## Bemærk!

Hvis du har lavet en fejl, skal du trykke på **Stop/Exit** for at starte fra trin **1**.

# **Opsætning af maskinen**

# 9 Indstilling af afsender-id

Du bør gemme dit navn og faxnummer, så det udskrives på alle de faxsider, du sender.

- Tryk på Menu.
- 2 Tryk på 0.
- **3** Tryk på **3**.
- Indtast dit faxnummer (op til 20 cifre) på opkaldstastaturet, og tryk derefter på OK. Tryk på \* for at indtaste et "+" for internationale opkaldskoder. For eksempel for at indtaste opkaldskoden for Storbritannien "+44" skal du trykke på \*, 4, 4 og derefter resten af nummeret.

| 03.Afsender  | ID  |
|--------------|-----|
| Fax:_        |     |
| Enter & OK T | ast |

5 Indtast dit telefonnummer (op til 20 cifre) på opkaldstastaturet, og tryk derefter på **OK**.

| 03.Afs<br>Fax: | endei<br>+44X | r ID<br>XXXXXXX |  |
|----------------|---------------|-----------------|--|
| Tlf:           |               |                 |  |
| Enter          | & OK          | Tast            |  |

6 Brug opkaldstastaturet til at indtaste dit navn (op til 20 tegn), og tryk derefter på OK.

| 03.Afs<br>Fax:<br>Tlf:<br>Navr | ser<br>(+4<br>(+4 | nder<br>14X)<br>14X)<br>- | > ID<br>XXXXXXX<br>XXXXXXX |  |
|--------------------------------|-------------------|---------------------------|----------------------------|--|
| Enter                          | 8                 | ОK                        | Tast                       |  |

## Bemærk!

- Se i det følgende skema angående indtastning af dit navn.
- Hvis du har behov for at indtaste et tegn, der findes på den samme tast som det foregående tegn, skal du trykke på p for at flytte markøren til højre.
- Hvis du har indtastet et bogstav forkert og vil ændre det, skal du trykke på for at flytte markøren til det forkerte bogstav og derefter trykke på Clear/Back.

| Tryk på<br>tast | én<br>gang | to<br>gange | tre<br>gange | fire<br>gange | fem<br>gange |
|-----------------|------------|-------------|--------------|---------------|--------------|
| 2               | А          | В           | С            | 2             | А            |
| 3               | D          | Е           | F            | 3             | D            |
| 4               | G          | Н           | I            | 4             | G            |
| 5               | J          | К           | L            | 5             | J            |
| 6               | М          | Ν           | 0            | 6             | М            |
| 7               | Р          | Q           | R            | S             | 7            |
| 8               | Т          | U           | V            | 8             | Т            |
| 9               | W          | Х           | Y            | Z             | 9            |

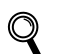

Se Indtastning af tekst på side 50 for at få yderligere oplysninger.

### Tryk på **Stop/Exit**.

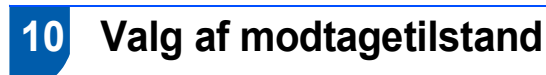

#### Der findes fire forskellige modtagetilstande:

Kun fax, Fax/Tlf, Manuel **og** Ekstratlf/Tad. **Vælg den** Svar mode, **der passer bedst til dine behov**.

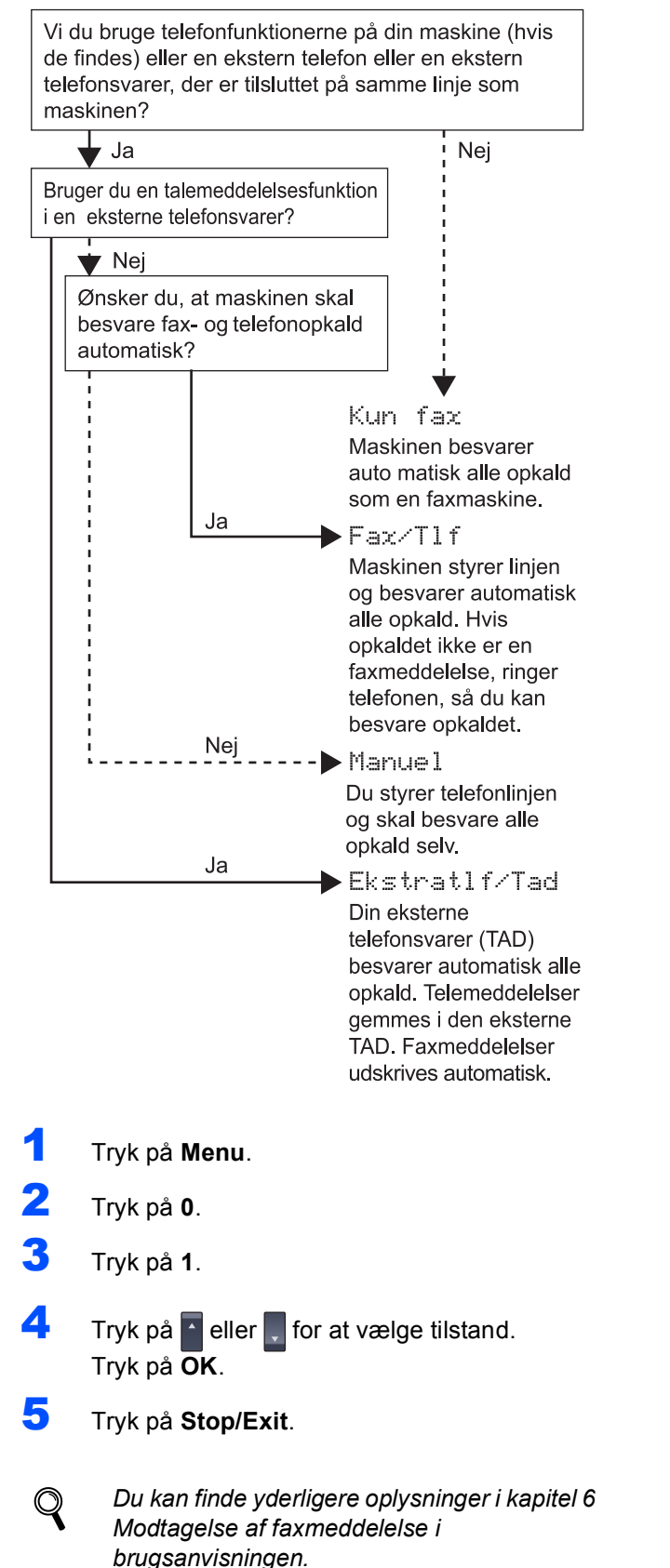

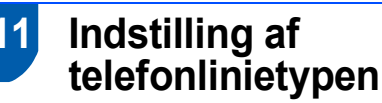

Hvis du slutter maskinen til en linie med en PABX (PBX) eller ISDN til at sende og modtage faxmeddelelser, er det også nødvendigt at ændre telefonlinietypen derefter ved at udføre følgende trin.

- 1 Tryk på Menu.
- **2** Tryk på **0**.
- **3** Tryk på **5**.
- 4 Tryk på eller for at vælge PBX, ISDN eller Normal.

Tryk på **OK**.

Gør et af følgende:

- Hvis du vælger ISDN eller Normal, skal du trykke på OK, og gå til trin 8.
- Hvis du vælger PBX, skal du trykke på OK, og gå til trin 5.
- 5 Tryk på eller for at vælge Til eller Altid og Tryk på OK.

#### 🖉 Bemærk!

- Hvis du vælger Til, får du adgang til en bylinie, når du trykker på Tel/R (skærmen viser "!").
- Hvis du vælger Altid, kan du få adgang til en bylinie uden at trykke på Tel/R.

**5** Tryk på 1 eller 2 for at vælge 1. Endr eller 2. Exit.

Gør et af følgende:

Hvis du vælger 1. Endr, skal du gå til trin 7.

Hvis du vælger 2.Exit, skal du gå til trin 8.

🖉 Bemærk!

Standardindstillingen er "!". Når du trykker på **Tel/R**, vises " ! " på LCD'et.

7

Indtast dit præfiks (op til fem cifre) på opkaldstastaturet, og tryk derefter på **OK**.

### 🖉 Bemærk!

Du kan bruge tallene 0 til 9, #, \* og !. (Tryk på **Tel/R** for at få vist "!".)

B Tryk på Stop/Exit.

## PABX (PBX) og OVERFØRSEL

Maskinen er oprindeligt indstillet til Normal, hvilket gør den i stand til at oprette forbindelse til en standard PSTN-linie (Public Switched Telephone Network). Mange kontorer anvender imidlertid et centralt telefonsystem eller PABX (Private Automatic Branch Exchange). Maskinen kan tilsluttes de fleste typer PABX. Maskinens genopkaldsfunktion understøtter kun timed break recall (TBR). TBR fungerer med de fleste PABX-systemer, der tillader dig at få adgang til en bylinie eller overføre opkald til en anden linie. Funktionen virker, når du trykker på tasten **Tel/R**.

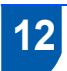

# Indstilling af LCD-kontrast

Du kan ændre kontrasten for at få LCD'et til at blive lysere eller mørkere.

- 1 Tryk på Menu.
- 2 Tryk på 1.
- **3** Tryk på **8**.

4 Tryk på **m** for at forøge kontrasten.

Eller –
 Tryk på m for at formindske kontrasten.
 Tryk på OK.

5 Tryk på Stop/Exit.

# Medfølgende cd-rom med "MFL-Pro Suite"

## Windows<sup>®</sup>

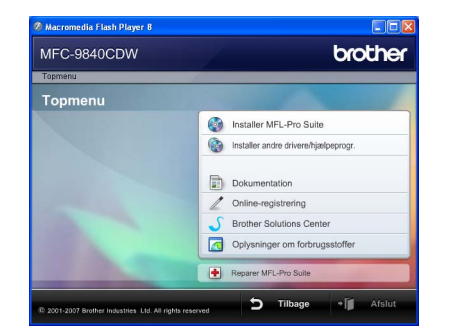

#### 🞯 Installer MFL-Pro Suite

Du kan installere MFL-Pro Suite-softwaren og multifunktionsdrivere.

#### Installer andre drivere/hjælpeprogr.

Du kan installere yderligere MFL-Pro Suitesoftwarehjælpeprogrammer, installere uden ScanSoft<sup>™</sup> PaperPort<sup>®</sup> 11SE med OCR fra NUANCE eller nøjes med at installere driveren.

#### Dokumentation

Se brugsanvisningen, softwarebrugsanvisningen og netværksbrugsanvisningen i HTML-format. Du kan også se vejledningerne i PDF-format ved at gå til Brother Solutions Center (der kræves internetadgang).

Softwarebrugsanvisningen og netværksbrugsanvisningen indeholder anvisninger vedrørende funktioner, der er tilgængelige efter tilslutning til en computer (f.eks. udskrivning, scanning og netværksdetaljer).

#### **Online-registrering**

Lad din maskine registrere på Brothers produktregistreringsside.

#### **Brother Solutions Center**

Gå til Brother Solutions Center for at finde ofte stillede spørgsmål, brugsanvisninger, driveropdateringer og tip til brug af maskinen (internetadgang kræves).

#### Oplysninger om forbrugsstoffer

Besøg vores websted med originale/ægte Brotherforbrugsstoffer på http://www.brother.com/original/.

#### 💠 Reparer MFL-Pro Suite (kun USB-brugere)

Hvis der opstår en fejl under installationen af MFL-Pro Suite, skal du bruge denne funktion til automatisk at reparere og geninstallere MFL-Pro Suite.

## Bemærk!

MFLPro Suite indeholder printerdriver, scannerdriver, Brother ControlCenter3 og ScanSoft™ PaperPort™ 11SE. ScanSoft™ PaperPort™ 11SE er et dokumenthåndteringsprogram til scanning og visning af dokumenter.

## **Macintosh<sup>®</sup>**

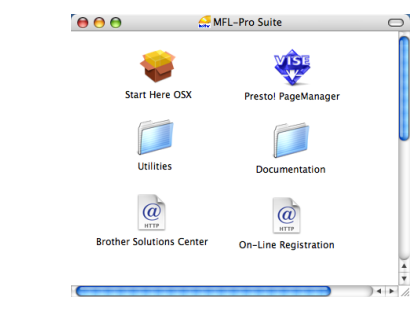

## **Start Here OSX**

Du kan installere MFL-Pro Suite, der indeholder printerdriveren, scannerdriveren, Brother

ControlCenter2 og BRAdmin Light til Mac OS® X 10.2.4 eller nyere.

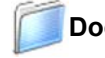

#### Documentation

Se brugsanvisningen, softwarebrugsanvisningen og netværksbrugsanvisningen i HTML-format. Du kan også se vejledningerne i PDF-format ved at gå til Brother Solutions Center (der kræves internetadgang). Softwarebrugsanvisningen og netværksbrugsanvisningen indeholder anvisninger vedrørende funktioner, der er tilgængelige efter tilslutning til en computer (f.eks. udskrivning, scanning og netværksdetaljer).

#### @ Brother Solutions Center

Gå til Brother Solutions Center for at finde ofte stillede spørgsmål, brugsanvisninger, driveropdateringer og tip til brug af maskinen (internetadgang kræves).

#### 🐫 Presto! PageManager

Du kan installere Presto!<sup>®</sup> PageManager<sup>®</sup> for at tilføje OCR-funktionalitet til Brother ControlCenter2 og udføre let scanning, deling og organisation af fotos og dokumenter.

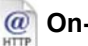

#### @ On-Line Registration

Lad din maskine registrere på Brothers produktregistreringsside.

#### Utilities

Der findes følgende yderligere hjælpeprogrammer i denne mappe.

- SetupWizard
- Presto!<sup>®</sup> PageManager<sup>®</sup> Uninstaller
- BRAdmin Light

# Trin 2 Installere drivere og software

Følg instruktionerne på denne side for dit operativsystem og interface. For at finde den seneste driver eller den bedste løsning på dit problem eller spørgsmål, kan du få direkte adgang til Brother Solutions Center gennem CD-ROM'en / driveren eller gå til <u>http://solutions.brother.com</u>.

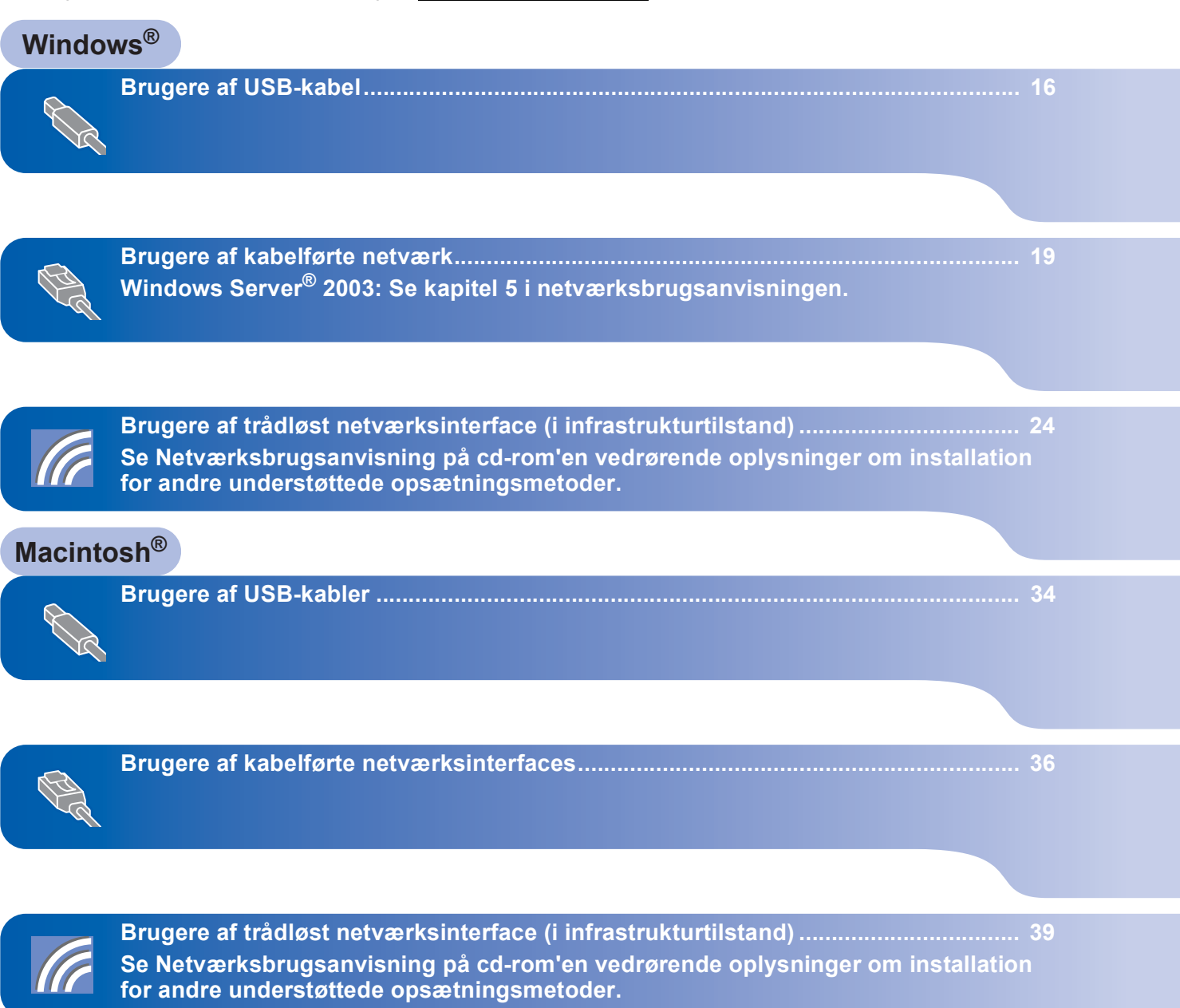

# Brugere af USB-kabel (Windows<sup>®</sup> 2000 Professional/XP/XP Professional x64 Edition/Windows Vista™)

#### Vigtigt!

Kontroller, at du har udført instruktionerne fra trin 1 *Opsætning af maskinen* på side 5 til 13.

#### 🖉 Bemærk!

- Luk alle åbne programmer, før du installerer MFL-Pro Suite.
- Den medfølgende cd-rom indeholder ScanSoft™ PaperPort™ 11SE. Denne software understøtter kun Windows<sup>®</sup> 2000 (SP4 eller derover), XP (SP2 eller derover), XP Professional x64 Edition og Windows Vista™. Opdater til den nyeste Windows<sup>®</sup>-servicepakke, før du installerer MFL-Pro Suite.
- 1 Sluk, tag netledningen ud af stikkontakten, og afbryd forbindelsen mellem maskinen og din computer, hvis du allerede har forbundet dem med et interfacekabel.

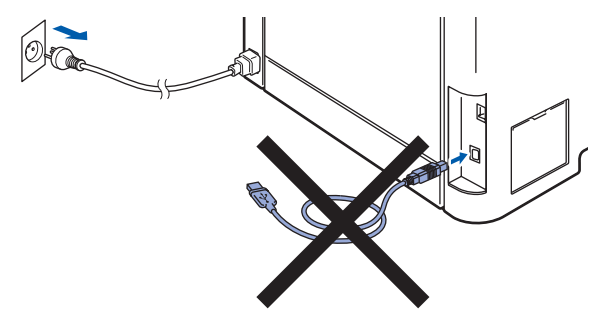

- 2 Tænd computeren. (Du skal være logget på med administratorrettigheder.)
- Placer den medfølgende cd-rom til Windows<sup>®</sup> i cd-rom-drevet. Hvis du får vist skærmbilledet med modelnavnet, skal du vælge din maskine. Hvis du får vist sprogskærmbilledet, skal du klikke på dit sprog.

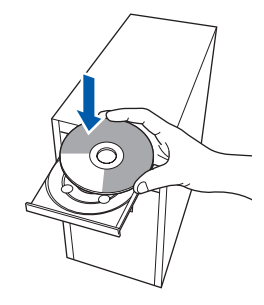

4 Cd-rom-hovedmenuen vises. Klik på Installer MFL-Pro Suite.

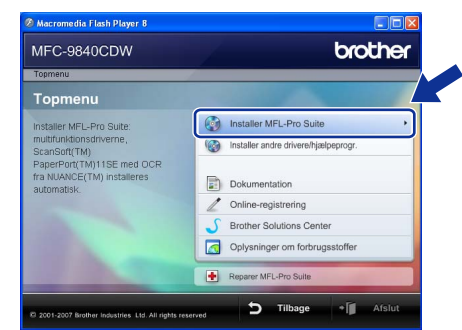

## 🖉 Bemærk!

- Hvis dette vindue ikke vises, skal du bruge Windows<sup>®</sup> Stifinder til at køre programmet setup.exe fra Brother cd-rom'ens rodmappe.
- Windows Vista™: Når skærmen Brugerkontokontrol vises, skal du klikke på Tillad.

| (ør ikke p<br>let før. | rogrammet, medmindre du ved, hvor det kommer fra, eller har brug                              |
|------------------------|-----------------------------------------------------------------------------------------------|
|                        | Inst32.exe<br>Uidentificeret udgiver                                                          |
| An<br>Jeg<br>til.      | nuller<br>ved ikke, hvor dette program kommer fra zijn vad det skal bruges                    |
| → <u>T</u> ill Jeg har | ad<br>har tillid til dette program. Jeg ved, hvor det kommer fra, eller jeg<br>brugt det før. |

5

Vælg **Lokalforbindelse (USB-tilslutning)**, og klik derefter på **Næste**. Installationen fortsætter.

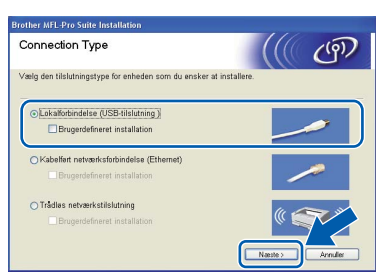

## Bemærk!

Hvis du vil installere PS-driveren (Brothers BR-Script-driver), skal du vælge **Specialinstallation** og derefter følge vejledningen på skærmen. Når skærmen **Vælg funktioner** vises, skal du vælge **PS-printerdriver** og derefter følge instruktionerne på skærmen. 6 Når du har læst og accepteret licensaftalen til ScanSoft™ PaperPort™ 11SE, skal du klikke på Ja.

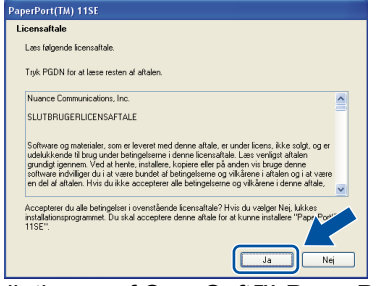

Installationen af ScanSoft™ PaperPort™ 11SE starter automatisk og efterfølges af installationen af MFL-Pro Suite.

7 Når vinduet med licensaftalen til Brother MFL-Pro Suite vises, skal du klikke på Ja, hvis du accepterer licensaftalen.

| Brother MFL-Pro Suite Installation                                                                                                    |   |
|----------------------------------------------------------------------------------------------------|---|
| Licensaftale<br>Læs følgende licensaftale.                                                                                                    | 2 |
| Tryk på PGDN for at læse resten af aftalen.                                                                                                    |   |
| CSMDapadeworkbe for Bhothes SDFTVARE VisiTG1 - LES DETTE<br>DMHYGBULDT borne subtappenderwaltes (SELA) ere subsidial Male mellem da og<br>Brohen Industries, LLd (Bhothe), de regularer din korg af den Bother archware, der<br>mandeen, two kolytes på hangerer, dir Visiterna adapped regional (SELA) ere subsidial SELA<br>Hot da Jake kan acceptere visiterer admens SBLA, ognår da Aba Kenn 1984.<br>Hot da Jake kan acceptere visiterer admens SBLA, ognår da Aba Kenn 1984.<br>DSTTVAREEN två statist må da Ke kan ages STTVAREEN visiterer admens<br>DSTTVAREEN två statist må da Ke kan ages STTVAREEN visiterer admens<br>ognår det medler, som den er lagret på | < |
| Acceptere du alle beingelere i ovensthende iconsattaie? Hvis du vetiger Nej Liskee<br>Instaldionapogramet. Du skal acceptere denne altale for at kurne installere Buthe<br>MRL-PPo Sue.<br>InstalShild                                                                                                    | • |

## 🖉 Bemærk!

Når denne skærm vises i Windows Vista™, skal du klikke på afkrydsningsfeltet og klikke på **Installer** for at gennemføre installationen korrekt.

| Vil du installere dette enhedsprogram?                                                                                                   |                                                           |
|----------------------------------------------------------------------------------------------------|-----------------------------------------------------------|
| Navn: Brother Printere<br>Udgiver: Brother Industries, Itd.                                                                              |                                                           |
| Hav altid tillid til programmer fra "Brother<br>Industries, Itd.".                                                                       | Installer Installer ikke                                  |
| Pogradu a line pogradine in o ordered     Pogradi a pogradi in pogradi a line ordered     Du bør kun installere driverprogrammer fra udg | ivere, du har tillid til. <u>Hvordan afgør jeg. hvilk</u> |

8

Fjern etiketten. der dækker USB-porten på maskinen, når denne skærm vises. Slut interfacekablet til din pc, og slut det derefter til maskinen.

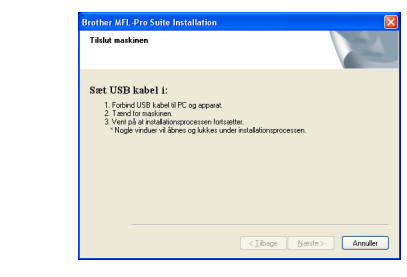

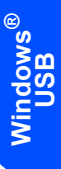

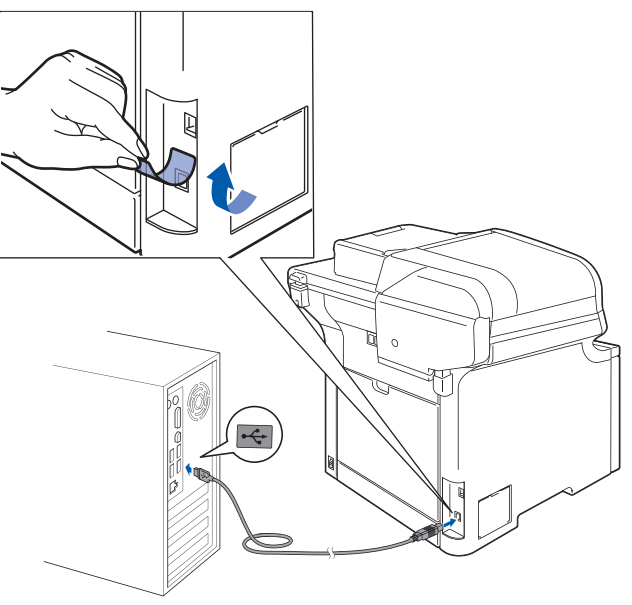

#### S Forkert opsætning

Du må IKKE slutte maskinen til en USB-port på et tastatur eller en USB-hub uden strømforsyning. Brother anbefaler, at maskinen sluttes direkte til computeren.

9 Sæt strømstikket i en stikkontrakt. Tænd for strømmen.

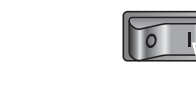

Installationen af Brother-driverne starter automatisk. Installationsskærmbillederne vises et ad gangen, så vent lidt.

#### S Forkert opsætning

Prøv IKKE at annullere et skærmbillede under denne installation.

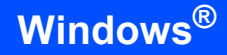

**10** Når skærmbilledet til onlineregistrering vises, skal du foretage dine valg og følge instruktionerne på skærmen.

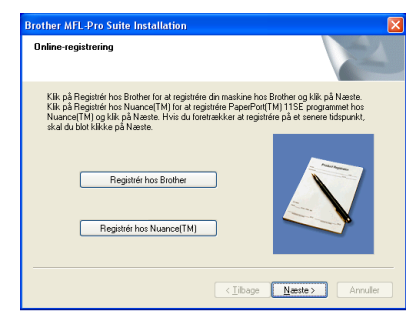

**11** Klik på **Udfør** for at genstarte computeren. (Du skal være logget på med administratorrettigheder efter genstart af computeren).

| Brother MFL-Pro Suite Ins | tallation                                                                                                    |
|---------------------------|----------------------------------------------------------------------------------------------------|
| 5                         | Brother MFL-Pro Suite-installationen gennemført!<br>InstallShield Wiczel har afristalleret Brother MFL-Pro Suite.<br>Du skal genstate computeren, før du kan køre programmet. |
|                           | <ul> <li>③Ua, jeg vil genstate computeren nu.)</li> <li>○ Nej, jeg genstater computeren senere.</li> </ul>                                                                    |
|                           | Hvis dit apparet har PhotoCapture Centre lunktion, skal du<br>fjerne mediekott før du genstattet Windows.<br>Sæt ikke medikott i før Windows er stattet igen.                 |
|                           | < <u>Tibage</u> Udler Annuller                                                                                                    |

## 🖉 Bemærk!

- XML Paper Specification-printerdriver XML Paper Specification-printerdriveren er den mest velegnede driver til udskrivning fra programmer, der bruger XML Paper Specificationdokumenter. Du kan hente den nyeste printerdriver fra Brother Solutions Center på adressen <u>http://solutions.brother.com</u>.
- Når computeren er genstartet, køres installationsdiagnosen automatisk. Hvis installationen mislykkes, vises installationsresultatvinduet. Hvis installationsdiagnosen viser en fejl, skal du følge instruktionerne på skærmen eller læse onlinehjælpen og ofte stillede spørgsmål i Start/Alle programmer/Brother/MFC-XXXX.

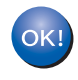

MFL-Pro Suite (herunder printerdriveren og scannerdriveren) er installeret, og installationen er nu færdig.

# Brugere af kabelførte netværk (Windows<sup>®</sup> 2000 Professional/XP/XP Professional x64 Edition/Windows Vista™)

5

6

#### Vigtigt!

Kontroller, at du har udført instruktionerne fra trin 1 *Opsætning af maskinen* på side 5 til og med 13.

### Bemærk!

Den medfølgende cd-rom indeholder ScanSoft™ PaperPort™ 11SE. Denne software understøtter kun Windows<sup>®</sup> 2000 (SP4 eller derover), XP (SP2 eller derover), XP Professional x64 Edition og Windows Vista™. Opdater til den nyeste

*Windows<sup>®</sup>-servicepakke, før du installerer MFL-Pro Suite.* 

- Sluk, og tag maskinens netledning ud af stikkontakten.
- Slut netværkskablet til maskinen, og slut det derefter til netværket.

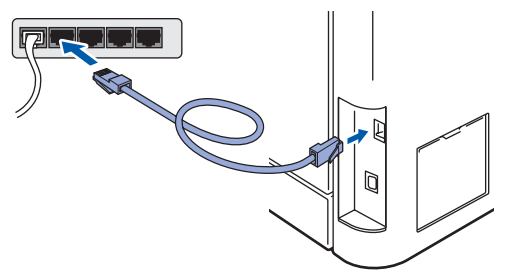

3 Sæt strømstikket i en stikkontrakt. Tænd for strømmen.

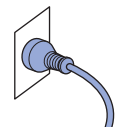

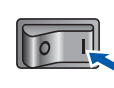

4 Tænd computeren. (Du skal være logget på med administratorrettigheder.) Luk alle åbne programmer, før du installerer MFL-Pro Suite.

Bemærk!

Hvis du bruger personal firewall-software, skal denne afbrydes før installationen. Genstart din personlige firewallsoftware efter installationen. Sæt den medfølgende cd-rom i cd-rom-drevet. Hvis du får vist skærmbilledet med modelnavnet, skal du vælge din maskine. Hvis du får vist sprogskærmbilledet, skal du klikke på dit sprog.

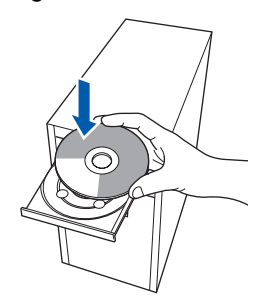

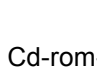

Cd-rom-hovedmenuen vises. Klik på Installer MFL-Pro Suite.

| Topmenu                                                               |                                      |
|-----------------------------------------------------------------------|--------------------------------------|
| Topmenu                                                               |                                      |
| Installer MFL-Pro Suite:                                              | Installer MFL-Pro Suite              |
| multifunktionsdriverne,<br>ScanSoft(TM)                               | installer andre drivere/hjælpeprogr. |
| PaperPort(TM)11SE med OCR<br>fra NUANCE(TM) installeres<br>automatisk | Dokumentation                        |
|                                                                       | / Online-registrering                |
|                                                                       | 5 Brother Solutions Center           |
|                                                                       | Oplysninger om forbrugsstoffer       |
|                                                                       | Reparer MFL-Pro Sulte                |

## 🖉 Bemærk!

- Hvis dette vindue ikke vises, skal du bruge Windows<sup>®</sup> Stifinder til at køre programmet setup.exe fra Brother cd-rom'ens rodmappe.
- Windows Vista™: Når skærmen Brugerkontokontrol vises, skal du klikke på Tillad.

| Kør ikke<br>det før.   | programmet, medmindre du ved, hvor det kommer fra, eller har brug                                    |
|------------------------|----------------------------------------------------------------------------------------------------|
|                        | Inst32.exe<br>Videntificeret udgiver                                                                 |
| A<br>Je<br>til         | nnuller<br>g ved ikke, hvor dette program kommer f                                                   |
| ⇒ <u>⊺</u><br>Je<br>hi | llad<br>g har tillid til dette program. Jeg ved, hvor det kommer fra, eller jeg<br>rr brugt det før. |

7

Vælg Kabelført netværksforbindelse (Ethernet), og klik derefter på Næste.

| Connection Type                                                           | (((( @ <b>)</b>   |
|---------------------------------------------------------------------------|-------------------|
| þlg den tilslutningstype for enheden som du ensker at i                   | nstallere.        |
| Lokalforbindelse (USB-tilslutning )     Brugerdefineret installation      |                   |
| Kabelfert netværksforbindelse (Ethernet)     Brugerdefineret installation |                   |
| OTrådles netværkstilslutning<br>Brugerdefineret installation              | Nasate > Annuller |

#### Bemærk!

Hvis du vil installere PS-driveren (Brothers BR-Script-driver), skal du vælge **Specialinstallation** og derefter følge vejledningen på skærmen. Når skærmen **Vælg funktioner** vises, skal du vælge **PS-printerdriver** og derefter følge instruktionerne på skærmen.

8 Når du har læst og accepteret licensaftalen til ScanSoft™ PaperPort™ 11SE, skal du klikke på Ja.

| censarial                                                            | 8                                                                                                    |
|----------------------------------------------------------------------|----------------------------------------------------------------------------------------------------|
| Læs følger                                                           | de licensaftale.                                                                                                    |
| Tryk PGDN                                                            | I for at læse resten af aftalen.                                                                                                    |
| Nuance C                                                             | ommunications, Inc.                                                                                                    |
| SLUTBRU                                                              | GERLICENSAFTALE                                                                                                    |
| Software o<br>udelukker<br>grundigt ig<br>software in<br>en del af a | g materialer, som er leveret med denne attale, er under loens, ikke solgt, og er<br>de til brug under betregelserne i denne loenstaftale. Les verligt attalen<br>nernen. Vod at herke, installene, kopiere sler på anden vis bruge denne<br>ohrliger at i at være bunde at betringsterne og vikkierne i aftalen og i at være<br>talen. Hvist utbake occeptere atte betringstererne og vikkierne i darte attale. |
| Accepterer<br>installation<br>11SE".                                 | du alle betingetser i ovenstående licensaltale? Hvis du vælger Nej, kukkes<br>programmet. Du skal acceptere denne aftale for at kunne installese "Papi Por                                                                                                    |

Installationen af ScanSoft™ PaperPort™ 11SE starter automatisk og efterfølges af installationen af MFL-Pro Suite.

9

Når vinduet med licensaftalen til Brother MFL-Pro Suite vises, skal du klikke på **Ja**, hvis du accepterer licensaftalen.

| .icensaftale                                                                                                    | 100                                                                                                    |                       |
|----------------------------------------------------------------------------------------------------|----------------------------------------------------------------------------------------------------|-----------------------|
| Læs følgende licensaftale.                                                                                                    |                                                                                                    |                       |
| Tryk på PGDN for at læse resten af                                                                                                    | aftalen.                                                                                                    |                       |
| CStatizugerlicensatiale for Brother-S<br>OMHYGGELIGT: Deme statzugerl<br>Brother Industries, Ltd. (Brother), dei<br>installeres, Ivris du tysker på knopp<br>tysker på "U"a occepterer ukkäre<br>Vorkkar Na Statister i Blader det, omfatt<br>også det medie, som den er lagtet p | ORTWARE WOTIG: - LES DETTE<br>instaltate (SSLA) er en jandik kulte mellem dig og<br>instaltate (SSLA) er en jandik kulter<br>er ogsåget og som som som som som som som som som<br>er forsjäget til at overholde virklæren i denne SBLA<br>er idenne SBLA, og som åd ukka forms til<br>forge SDFTWAREN.<br>beforgelsen "SDFTWARE" i denne Licensaftale<br>å. | <ul><li>(I)</li></ul> |
| Accepterer du alle betingelser i oven<br>installationsprogrammet. Du skal acc<br>MFL-Pro Suite.                                                                                                    | istående licensaltale? Hvis du vælger Nei, Jukkes<br>reptere denne attale for at kunne installere Brothe                                                                                                    |                       |

10 Hvis maskinen er konfigureret til dit netværk, skal du vælge maskinen fra listen og derefter klikke på Næste. Dette vindue vises ikke, hvis der kun er tilsluttet én maskine til netværket. I sådanne tilfælde vil den blive valgt automatisk.

| Modelnam             |                      |
|----------------------|----------------------|
| Modelnavn            |                      |
|                      | Nodetype             |
| x MFC-30000          | NC-0000              |
|                      |                      |
|                      |                      |
| onfigurér IP adresse | Opdatér              |
|                      |                      |
| < Tilbage Na         | este > Annu          |
|                      | onligurér IP adresse |

Hvis der vises **APIPA** i feltet **IP adresse** på din maskine, skal du klikke på **Konfigurér IP adresse** og indtaste en **IP-adresse** for din maskine, som kan bruges på netværket.

## Bemærk!

Hvis maskinen endnu ikke er konfigureret til brug på dit netværk, vises følgende skærm.

| Brother | MFL-Pro Suite - InstallShield W                      |
|---------|------------------------------------------------------|
| ⚠       | Find ukonfigurerede enheder<br>Konfigurér IP adresse |
|         | OK                                                   |
|         | OK                                                   |

Klik på **OK**.

Vinduet **Konfigurér IP adresse** vises. Indtast en **IP-adresse** for maskinen, som er egnet til netværket.

11 Installationen af Brother-driverne starter automatisk. Installationsskærmbillederne vises et ad gangen, så vent lidt.

## Sorkert opsætning

Prøv IKKE at annullere et skærmbillede under denne installation.

## 🖉 Bemærk!

Når denne skærm vises i Windows Vista™, skal du klikke på afkrydsningsfeltet og klikke på **Installer** for at gennemføre installationen korrekt.

| Vil du insta         | llere dette enhedsprogra                                | am?                |                                             |              |
|----------------------|---------------------------------------------------------|--------------------|---------------------------------------------|--------------|
| 🥪 Nav<br>Udj         | vn: Brother Printere<br>giver: Brother Industries, Itd. |                    |                                             |              |
| Hav altid Industries | tillid til programmer fra "Brothe<br>;, ltd.".          | r                  | Installer Installer i                       | ke           |
| 🕖 Du bør ku          | n installere driverprogrammer f                         | ra udgivere, du ha | ar tillid til. <u>Hvordan afgør jeg. hv</u> | <u>/ilke</u> |

20

12 Når Brother- og ScanSoftonlineregistreringsskærmbilledet vises, skal du foretage dine valg og følge instruktionerne på

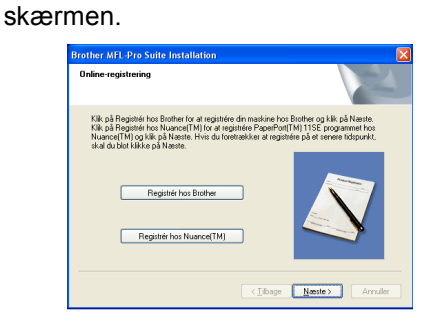

**13** Klik på **Udfør** for at genstarte computeren. (Du skal være logget på med administratorrettigheder efter genstart af computeren.)

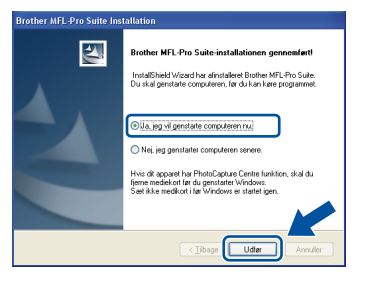

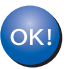

MFL-Pro Suite er installeret, og installationen er nu færdig.

## Bemærk!

- XML Paper Specification-printerdriver XML Paper Specification-printerdriveren er den mest velegnede driver til udskrivning fra programmer, der bruger XML Paper Specificationdokumenter. Du kan hente den nyeste printerdriver fra Brother Solutions Center på adressen <u>http://solutions.brother.com</u>.
- MFL-Pro Suite indeholder netværksprinterdriveren, netværksscannerdriveren, Brother ControlCenter3 og ScanSoft™ PaperPort™ 11SE med OCR.

ScanSoft<sup>™</sup> PaperPort<sup>™</sup> 11SE er et dokumenthåndteringsprogram til visning af indscannede dokumenter.

- Når computeren er genstartet, køres installationsdiagnosen automatisk. Hvis installationen mislykkes, vises installationsresultatvinduet. Hvis diagnoseprogrammet viser en fejl, skal du følge instruktionerne på skærmen eller læse onlinehjælpen og ofte stillede spørgsmål i Start/Alle programmer/Brother/MFC-XXXX.
- Når du er sikker på, at du kan udskrive efter installationen, kan du genstarte din firewallsoftware.
- Firewallindstillingerne på pc'en kan afvise den nødvendige netværksforbindelse for netværksscanning og udskrivning. Følg nedenstående anvisninger for at konfigurere Windows<sup>®</sup> Firewall. Se softwarebrugsanvisningen, eller kontakt softwareproducenten, hvis du bruger personal firewallsoftware.

## Firewallindstillinger

Firewallindstillingerne på pc'en kan afvise den nødvendige netværksforbindelse for netværksscanning og udskrivning. Hvis du bruger Windows<sup>®</sup> Firewall, skal du følge instruktionerne for Windows<sup>®</sup> XP SP2 eller Windows Vista™. Se softwarebrugsanvisningen, eller kontakt softwareproducenten, hvis du bruger personal firewallsoftware.

- For brugere af Windows<sup>®</sup> XP SP2:
  - Klik på knappen Start, Kontrolpanel, Netværks- og internetforbindelser og derefter på Windows Firewall. Kontroller, at Windows Firewall er indstillet til "Aktiveret" under fanen Generelt.
  - 2 Klik på knappen Indstillinger... under fanen Avanceret.

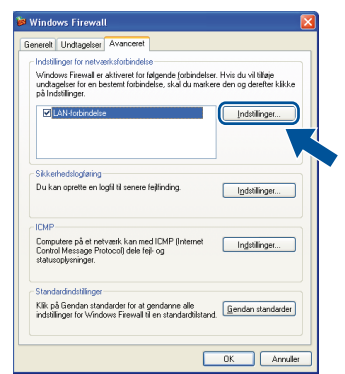

- 3 Klik på knappen Tilføj.
- 4 Indtast nedenstående oplysninger for at tilføje port **54925** til netværksscanning:
  - I Beskrivelse af tjeneste:

     Indtast en beskrivelse, f.eks. "Brother scanner".
  - I Navn eller IP-adresse (f.eks. 192.168.0.12) på den computer, der er vært for tjenesten på netværket:
     Indtast "Localhost".
  - 3. I Eksternt portnummer for denne tjeneste: - Indtast "54925".
  - 4. I Internt portnummer for denne tjeneste: - Indtast "54925".
  - 5. Sørg for, at **UDP** er markeret.
  - 6. Klik på **OK**.

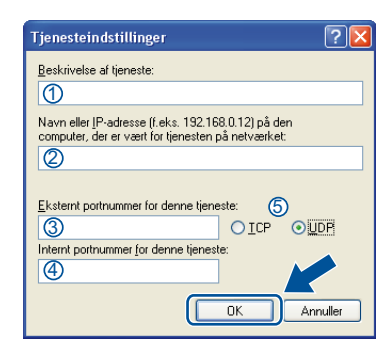

- 5 Klik på knappen Tilføj.
- 6 Indtast nedenstående oplysninger for at tilføje port **54926** til netværks-PC-Fax:
  - I Beskrivelse af tjeneste:

     Indtast en beskrivelse, f.eks. "Brother PC-Fax".
  - I Navn eller IP-adresse (f.eks. 192.168.0.12) på den computer, der er vært for tjenesten på netværket:

     Indtast "Localhost".
  - 3. I Eksternt portnummer på denne tjeneste: - Indtast "54926".
  - 4. I Internt portnummer på denne tjeneste: - Indtast "54926".
  - 5. Sørg for, at UDP er markeret.
  - 6. Klik på OK.
- 7 Klik på knappen **Tilføj**, hvis der stadig er problemer med netværksforbindelsen.
- 8 Indtast nedenstående oplysninger for at tilføje port 137 til både netværksscanning, netværks-PC-faxmodtagelse og netværksudskrivning:
  - I Beskrivelse af tjeneste:

     Indtast en beskrivelse, f.eks. "Brother netværksudskrivning".
  - I Navn eller IP-adresse (f.eks. 192.168.0.12) på den computer, der er vært for tjenesten på netværket:

     Indtast "Localhost".
  - 3. I Eksternt portnummer for denne tjeneste: - Indtast "137".
  - 4. I Internt portnummer for denne tjeneste: - Indtast "137".
  - 5. Sørg for, at UDP er markeret.
  - 6. Klik på OK.
- 9 Kontrollér, at de nye indstillinger bliver tilføjet og markeret, og klik derefter på **OK**.

- Brugere af Windows Vista<sup>™</sup>:
  - Klik på knappen Start, Kontrolpanel, Netværk og internet og derefter på Windows Firewall, og klik på Skift indstillinger. Kontroller, at Windows Firewall er indstillet til "Aktiveret" under fanen Generelt.
  - 2 Gør følgende, når skærmen Brugerkontokontrol vises.
    - Brugere med administratorrettigheder: Klik på Fortsæt.

| Brugerkontokontrol                                                                     |
|----------------------------------------------------------------------------------------|
| Fortsæt, hvis du har startet denne handling.                                           |
| Detaljer     Eortsæt     Annuller                                                      |
| Ved hjælp af brugerkontokontrol forhindres uautoriserede ændringer på din<br>computer. |

 Brugere uden administratorrettigheder: Indtast administratoradgangskode, og klik på OK.

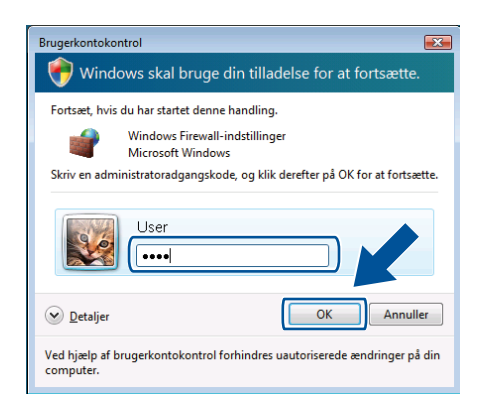

- 3 Kontroller, at Windows Firewall er indstillet til "Aktiveret" under fanen **Generelt**.
- 4 Klik på fanen **Undtagelser**.

| Genereit                      | Undtageiser                                        | Avanceret                              |                                                |                                 |
|-------------------------------|----------------------------------------------------|----------------------------------------|------------------------------------------------|---------------------------------|
| Undtag<br>Firewall<br>gennerr | elser styrer hvo<br>Tilfø) en progr<br>firewallen. | rdan programm<br>am- eller portur      | er kommunikerer ger<br>Idtagelse for at tillad | inem Windows<br>a kommunikation |
| offently                      | s nirewall brug<br>t tilgængelig.                  | er nøjeblikket ink<br>tvad er risikoen | ved at freme bloker                            | ingen af et program?            |
| Hvis du                       | vil aktivere en                                    | undtagelse, ska                        | l du markere undtage                           | elsens felt:                    |
| Progra                        | m eller port                                       |                                        |                                                |                                 |
| Ad                            | ministration af                                    | Fiernhændelses                         | kafil                                          |                                 |
| DAd                           | ministration af                                    | fjerntjeneste                          |                                                |                                 |
| DAD                           | ministration af                                    | planlagte fjerno                       | pgaver                                         | 8                               |
| BE                            | BITS-peer-cachelagring                             |                                        |                                                |                                 |
| DDT                           | C (Distributed '                                   | fransaction Coo                        | rdinator)                                      |                                 |
|                               | og udskriftsde                                     | ing                                    |                                                |                                 |
| □ Fje                         | madministratio                                     | n                                      |                                                |                                 |
| □ Fje                         | madministratio                                     | n af diskenhed                         |                                                |                                 |
| □ Fje                         | madministratio                                     | n af Windows F                         | rewall                                         |                                 |
| ☑ F(e)                        | mskrivebord                                        |                                        |                                                |                                 |
| ₽ F(r                         | irnsupport                                         |                                        |                                                |                                 |
| ⊠Ke                           | menetværk                                          |                                        |                                                | -                               |
| 11104-                        | dis Cooker aut                                     | ondoxe                                 |                                                |                                 |
| Tilføts                       | orogram                                            | Tilføj port                            | Egenskaber                                     | Slet                            |
| 📝 Gy t                        | oesked, når Wi                                     | ndows Firewall <u>b</u>                | lokerer et nyt progra                          | m                               |

5 Klik på knappen Tilføj port....

- 6 Indtast nedenstående oplysninger for at tilføje port **54925** til netværksscanning:
  - 1. I Navn: Skriv en beskrivelse, f.eks. "Brother scanner".
  - 2. I Portnummer: Indtast "54925".
  - 3. Sørg for, at **UDP** er markeret. Klik derefter på **OK**.

| Tilføj en po<br>Brug disse<br>dokumenta<br>pågældeno | Indstillinger til at åbne en port via Windows Firewall. Se i<br>bitonen för programmet eller tjenesten för at finde det<br>de portnummer og protokol. |
|------------------------------------------------------|----------------------------------------------------------------------------------------------------|
| <u>N</u> avn:<br>Portnumme                           | ①<br>er: ②                                                                                                    |
| Protokol:                                            | © ICP<br>③ ◎ UDP                                                                                                    |
| Hvilke risici (<br>Skift områ                        | er der forbundet med åbning af en port?                                                                                                    |

- 7 Klik på knappen Tilføj port....
- 8 Indtast nedenstående oplysninger for at tilføje port **54926** til netværks-PC-Fax:
  - 1. I **Navn**: Skriv en beskrivelse, f.eks. "Brother PC-Fax".
  - 2. I Portnummer: Indtast "54926".
  - 3. Sørg for, at **UDP** er markeret. Klik derefter på **OK**.
- 9 Kontrollér, at den nye indstilling bliver tilføjet og markeret, og klik derefter på **OK**.
- 10 Hvis du stadig har problemer med netværksforbindelse, f.eks. med netværksscanning eller udskrivning, skal du markere boksen **Fil- og udskriftsdeling** under fanen Undtagelser og klikke på **OK**.

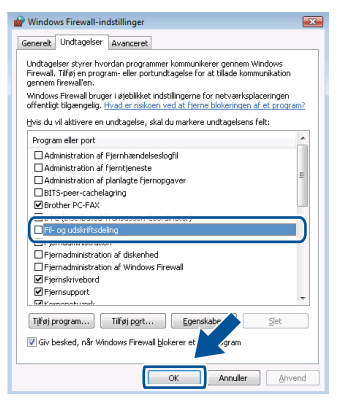

## Brugere af trådløst netværksinterface i infrastrukturtilstand (Windows<sup>®</sup> 2000 Professional/XP/XP Professional x64 Edition/Windows Vista™)

# Oprettelse af forbindelse mellem din trådløse maskine og det trådløse netværk og installation af printerdriveren i infrastrukturtilstand

Først skal du konfigurere maskinens indstillinger for trådløst netværk for at kunne kommunikere med netværkets access point (router). Når maskinen er konfigureret til at kommunikere med access point'et (router), har computere på netværket adgang til maskinen. For at kunne bruge maskinen fra disse computere, skal du installere MFL-Pro Suite. Nedenstående trin fører dig gennem konfigurations- og installationsprocessen.

For at opnå optimale resultater ved normal, dagligdags dokumentudskrivning, skal du placere Brother-maskinen så tæt ved netværkets access point (router) som muligt med et minimum af forhindringer. Store objekter og vægge mellem de to enheder samt interferens fra andre elektroniske enheder kan påvirke dataoverførselshastigheden for dokumenterne.

#### Vigtigt!

Nedenstående vejledning indeholder to metoder til installation af din Brother-maskine i et trådløst netværksmiljø. Begge metoder er til infrastrukturtilstand, hvor der bruges en trådløs router eller et access point, der anvender DHCP til tildeling af IP-adresser. Hvis din trådløse router/access point'et understøtter SecureEasySetup<sup>™</sup>, skal du følge trinnene på side 26 *Sådan bruger du SecureEasySetup<sup>™</sup> til at konfigurere maskinen til et trådløst netværk*. Hvis din trådløse router/access point'et ikke understøtter SecureEasySetup<sup>™</sup>, skal du følge trinnene på side 27 *Sådan bruges Guiden Installation fra betjeningspanelets LAN-menu til konfiguration af et trådløst netværk*. Hvis du vil installere maskinen i et andet trådløst miljø, kan du finde vejledning i Netværksbrugsanvisning på cd-rom'en.

Du kan få vist Netværksbrugsanvisning ved at følge vejledningen herunder.

- 1 Tænd computeren. Sæt Brother-cd-rom'en i cd-rom-drevet.
- 2 Hvis skærmen til valg af sprog vises, skal du klikke på dit sprog. Cd-rom-hovedmenuen vises.
- 3 Klik på **Dokumentation**.
- 4 Klik på HTML-dokumenter.
- 5 Klik på Netværksbrugsanvisning.

## 🖉 Bemærk!

- Hvis du vil slutte printeren til netværket, anbefaler vi, at du kontakter systemadministratoren før installation.
- Hvis du bruger personal firewallsoftware (f.eks. Windows<sup>®</sup> Firewall), skal du deaktivere den. Når du er sikker på, at du kan udskrive, kan du genstarte din firewallsoftware.

# Installere drivere og software

#### Kontroller netværksmiljøet

Fremgangsmåden ved opsætning varierer afhængigt af netværksmiljøet.

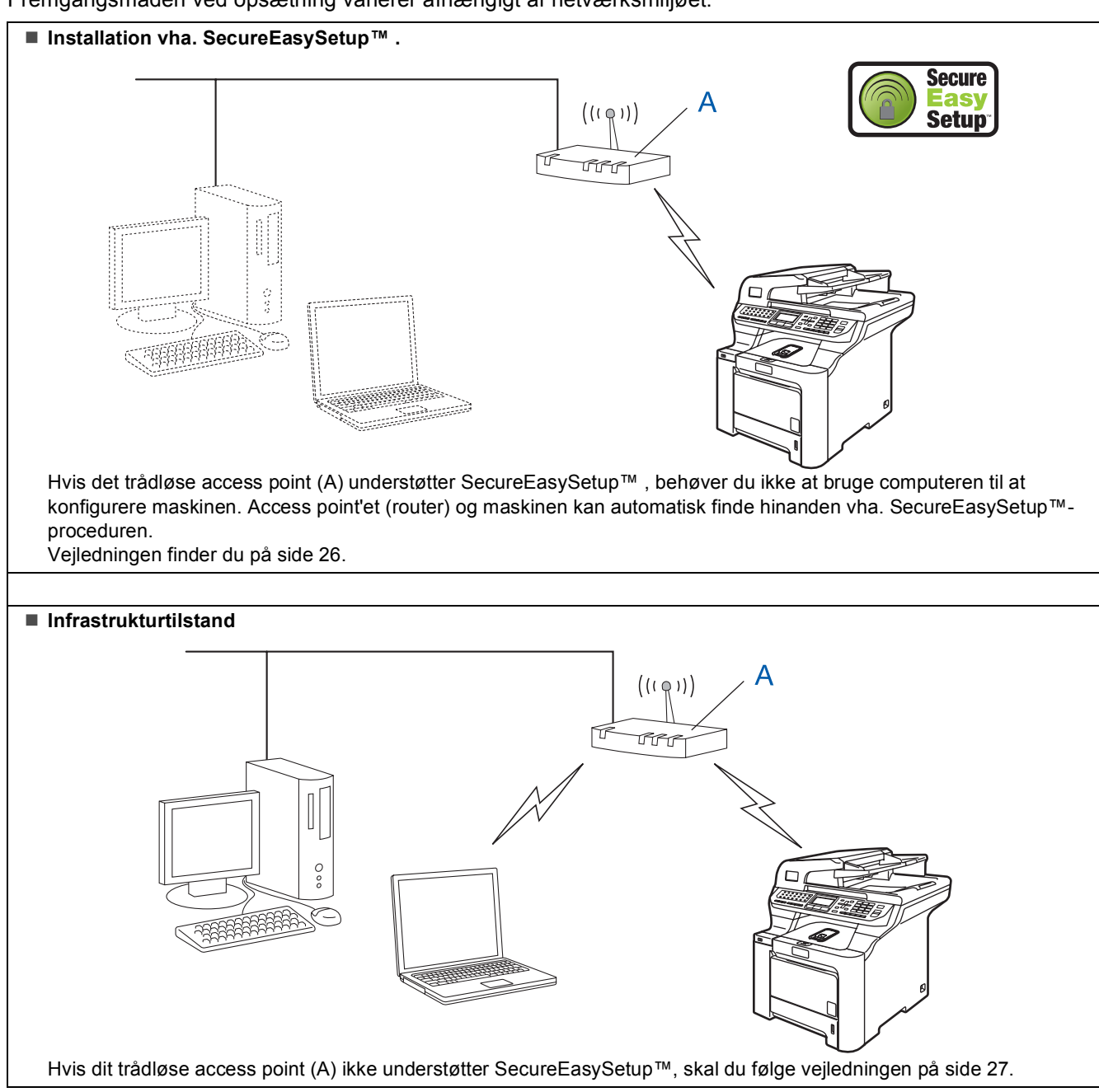

# Sådan bruger du SecureEasySetup™ til at konfigurere maskinen til et trådløst netværk

Δ

5

SecureEasySetup<sup>™</sup> gør det muligt at konfigurere det trådløse netværk lettere, end hvis du konfigurerer det manuelt. Ved at trykke på en knap på den trådløse router eller access point'et, kan du opsætte det trådløse netværk og foretage sikkerhedsindstillinger. Routeren eller access point'et skal også understøtte SecureEasySetup<sup>™</sup>. Se brugsanvisningen for den trådløse LAN-router eller access point'et for at konfigurere maskinen til et trådløst netværk. Gå til næste side med installationsvejledning, hvis den trådløse router eller access point'et ikke understøtter SecureEasySetup<sup>™</sup>.

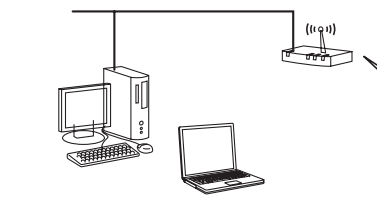

## 🖉 Bemærk!

Routere eller access points, der understøtter SecureEasySetup™, har SecureEasySetup™symbolet som vist herunder.

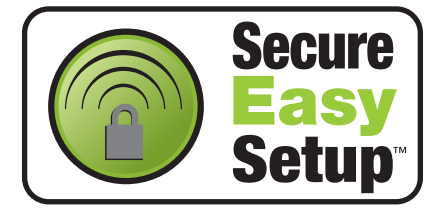

Sæt strømstikket i en stikkontrakt. Tænd for strømmen.

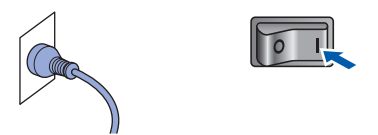

## S Forkert opsætning

Hvis du tidligere har konfigureret maskinens trådløse indstillinger, skal du nulstille netværks- (LAN) indstillingerne, før du kan konfigurere de trådløse indstillinger igen. Tryk på Menu, 7, 2, 5 (eller Menu, 7, 0), og tryk på 1 for at acceptere ændringen.

- 2 Placer Brother-maskinen tæt ved SecureEasySetup™-routeren eller access point'et.
- 3 Tryk på SecureEasySetup™-knappen på den trådløse router eller access point'et. Se brugsanvisningen vedrørende vejledning for den trådløse router eller access point'et.

Tryk på **Menu**, **7**, **2**, **3** på betjeningspanelet på Brother-maskinen.

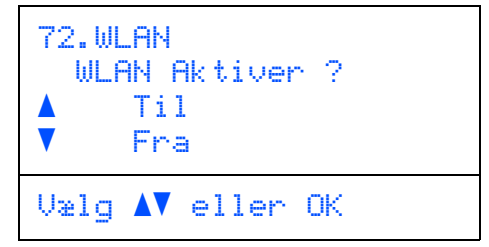

Tryk på eller for at vælge Til, og tryk derefter på **OK**. Det kabelførte netværksinterface deaktiveres med denne indstilling.

Status for det trådløse netværk ved brug af

SecureEasySetup™ vises: Tilslutning WLAN, Tilsluttet eller Ej tilsluttet.

Tilslutning WLAN vises, når printserveren forsøger at oprette forbindelse til routeren eller access point'et. Vent, til der vises enten Tilsluttet **eller** Ej tilsluttet.

Der vises Tilsluttet, når forbindelsen mellem printserveren og routeren eller access point'et er oprettet. Du kan nu bruge maskinen i et trådløst netværk.

Der vises Ej tilsluttet, hvis forbindelsen mellem printserveren og routeren eller access point'et ikke er oprettet. Prøv at starte fra trin **2** igen. Hvis den samme meddelelse vises igen, skal du nulstille printserveren til standardindstillingerne og prøve igen. (Se *Sætte netværksindstillingerne tilbage til fabriksindstillingerne* på side 49.)

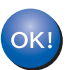

Den trådløse opsætning er nu gennemført. Fortsæt til trin 14 på side 29 for at installere MFL-Pro Suite.

Trin 2

# Sådan bruges Guiden Installation fra betjeningspanelets LAN-menu til konfiguration af et trådløst netværk

#### Vigtigt!

#### Kontroller, at du har udført instruktionerne fra trin 1 *Opsætning af maskinen* på side 5 til og med 13.

Med denne vejledning installeres Brother-maskine i et typisk mindre kontor- eller hjemmenetværksmiljø i infrastrukturtilstand vha. en trådløs router eller et access point, der anvender DHCP til tildeling af IPadresser.

Hvis du vil sætte maskinen op i et andet trådløst miljø, finder du vejledningen til det i

Netværksbrugsanvisning på cd-rom'en.

Du kan få vist Netværksbrugsanvisning ved at følge vejledningen herunder.

- 1 Tænd pc'en. Sæt Brother cd-rom'en med navnet Windows<sup>®</sup> i cd-rom-drevet.
- 2 Hvis skærmen til valg af sprog vises, skal du klikke på dit sprog. Cd-rom-hovedmenuen vises.
- 3 Klik på Dokumentation.
- 4 Klik på HTML-dokument.
- 5 Klik på Netværksbrugsanvisning.

#### Bemærk!

Hvis vinduet ikke vises, skal du bruge Windows<sup>®</sup> Stifinder til at køre programmet setup.exe fra Brother cd-rom'ens rodmappe.

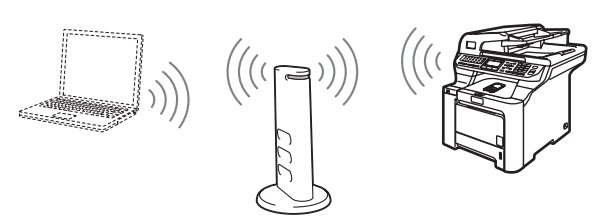

# Før du starter, skal du kende indstillingerne for det trådløse netværk.

| 4 | ••••••••••••••••••••••••••••••••••••••         |
|---|------------------------------------------------|
|   | Skriv de trådløse netværksindstillinger for    |
|   | access point'et eller den trådløse router ned. |
|   | SSID (Service Set ID eller netværksnavn)       |

WEP-kode (om nødvendigt)

#### WPA-PSK (om nødvendigt)

WEP-koden er til 64-bit-krypterede netværk eller 128-bit-krypterede netværk og kan indeholder både tal og bogstaver. Se den dokumentation, der følger med access point'et eller den trådløse router, hvis du ikke kender disse oplysninger. Denne kode er en 64-biteller 128-bit-værdi, som skal indtastes i et ASCII- eller HEXADECIMALT format.

#### For eksempel:

| 64-bit ASCII:           | Bruger 5 teksttegn,<br>f.eks. "Hallo" (forskel mellem store<br>og små bogstaver)            |
|-------------------------|---------------------------------------------------------------------------------------------|
| 64-bit<br>hexadecimal:  | Bruger 10 tegn bestående af<br>hexadecimale data,<br>f.eks. "71f2234aba"                    |
| 128-bit ASCII:          | Bruger 13 teksttegn,<br>f.eks. "Wirelesscomms" (forskel<br>mellem store og små bogstaver)   |
| 128-bit<br>hexadecimal: | Bruger 26 tegn bestående af<br>hexadecimale data,<br>f.eks.<br>"71f2234ab56cd709e5412aa3ba" |
| WPA-PS                  | K aktiverer en beskyttet forud del                                                          |

WPA-PSK aktiverer en beskyttet forud del -adgangskode, som gør det muligt for trådløse Brother-maskiner at associere med access points vha. TKIP- og AES-kryptering. WPA-PSK bruger en forud delt kode med en længde på 8 tegn eller mere op til maksimalt 63 tegn.

Se kapitel 3 i Netværksbrugsanvisning for at få yderligere oplysninger.

# Trin 2

# Installere drivere og software

5

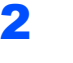

3

4

Sæt strømstikket i en stikkontrakt. Tænd for strømmen.

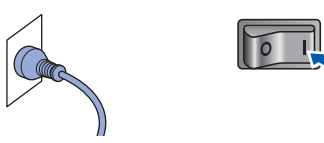

#### S Forkert opsætning

Hvis du tidligere har konfigureret maskinens trådløse indstillinger, skal du nulstille netværks- (LAN) indstillingerne, før du kan konfigurere de trådløse indstillinger igen. Tryk på Menu, 7, 2, 5 (eller Menu, 7, 0), og tryk derefter på 1 for at acceptere ændringen.

| Tryk på <b>Menu</b> , 7, 2, 2 på maskinen. |                          |  |  |
|--------------------------------------------|--------------------------|--|--|
| 72                                         | 2.WLAN<br>WLAN Aktiver ? |  |  |
| ×                                          | Til<br>Fra               |  |  |
| Ųa                                         | elg <b>▲V</b> eller OK   |  |  |

Tryk på eller for at vælge Til, og tryk derefter på **OK**. Det kabelførte netværksinterface deaktiveres med denne indstilling.

Maskinen søger efter netværket og viser en liste over tilgængelige SSID'er. Her skal du kunne se den SSID, du skrev ned tidligere. Hvis maskinen finder mere end ét netværk,

skal d bruge koden eller til at vælge netværket og derefter Tryk på **OK**. Gå til trin **8**.

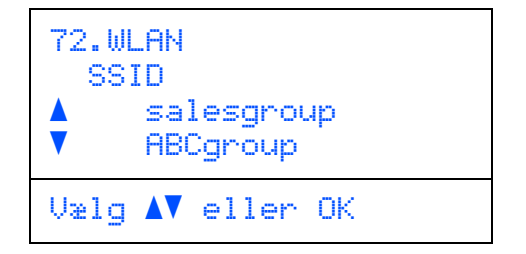

#### 🖉 Bemærk!

Det tager flere sekunder at få vist en liste over tilgængelige SSID'er.

Hvis access point'et er indstillet til ikke at rundsende SSID'en, skal du tilføje SSIDnavnet manuelt. Gå til trin **5**. Vælg <<sub>Ny</sub> ssid> vha. eller , og tryk på OK. Gå til trin 6.

| 72.WL | AN<br>D                          |
|-------|----------------------------------|
| •     | <ny ssid=""><br/>salesgroup</ny> |
| Vælg  | ▲V eller OK                      |

Indtast en ny SSID, og tryk på OK. Se Indtastning af tekst på side 50 for at få oplysninger om indtastning af test.

| 72.WLAN<br>SSID: |   |    |      |  |
|------------------|---|----|------|--|
| Enter            | 8 | ΟK | Tast |  |

- Tryk på eller for at vælge Infrastructure, tryk derefter på OK.
- Brug tasterne , og OK til at vælge en af nedenstående muligheder: Hvis netværket er konfigureret til godkendelse eller kryptering, skal du matche de indstillinger, der bruges til netværket.

Ingen godkendelse eller kryptering: Vælg Åbent system, tryk på OK, og vælg derefter Ingen for Krypteringstype? og tryk på

**OK**. Tryk derefter på eller for at vælge 1. Ja, og tryk på **OK** for at anvende indstillingerne. Gå til trin **12**.

Ingen godkendelse med WEP-kryptering:

Vælg Åbent system, tryk på OK, brug derefter

eller 💭 til at vælge wer for

Krypteringstype?, **og tryk på OK. Gå til trin 9**. **Godkendelse med WEP-kryptering:** Vælg Fælles tast, **og tryk på OK. Gå til trin 9**.

Godkendelse med WPA-PSK (TKIP- eller AES-kryptering): Vælg WPA/WPA2-PSK, og tryk på OK. Gå til trin 10.

**Godkendelse med LEAP:** Vælg LEAP, og tryk på **OK**. Gå til trin **11**.

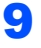

Vælg det relevante kodenummer, og tryk på **OK**.

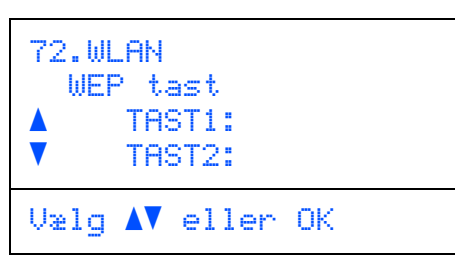

Indtast den WEP--kode, du skrev ned i trin 1, vha. af opkaldstastaturet. Du kan bruge tasterne co og co til at flytte markøren. Indtast f.eks. bogstavet a, og tryk på tasten 2 på opkaldstastaturet en enkelt gang. For at indtaste nummeret 3 skal du trykke på tasten 3 på opkaldstastaturet syv gange.

Bogstaverne vises i denne rækkefølge: Lille bogstav, stort bogstav og tal.

Tryk på **OK**, når du har indtastet alle tegn, og vælg derefter 1.Ja, og tryk på **OK** for at anvende indstillingerne. Gå til trin **12**.

De fleste access points og routere kan lagre mere end én kode, men de bruger altid kun én til godkendelse og kryptering.

10 Tryk på eller for at vælge TKIP eller AES for Krypteringstype?, og tryk på OK. Indtast den WPA-PSK-adgangskode, du skrev ned i trin 1, vha. af opkaldstastaturet. Du kan bruge tasterne co og til at flytte markøren. Indtast f.eks. bogstavet a, og tryk på tasten 2 på opkaldstastaturet en enkelt gang. For at indtaste nummeret 3 skal du trykke på tasten 3 på opkaldstastaturet syv gange.

> Tryk på **OK**, når du har indtastet alle tegn, og vælg derefter 1.Ja, og tryk på **OK** for at anvende indstillingerne. Gå til trin **12**.

 Indtast bruger, og tryk på OK. Du kan bruge tasterne co og co til at flytte markøren. Indtast f.eks. bogstavet a, og tryk på tasten 2 på opkaldstastaturet en enkelt gang.

> Indtast adgangskoden, og tryk på **OK**, vælg derefter 1.Ja, og tryk på **OK** for at anvende indstillingerne. Gå til trin **12**. (Brug diagrammet på *Indtastning af tekst* på side 50.)

12 Maskinen vil nu prøve at oprette forbindelse til det trådløse netværk på basis af de oplysninger, du har indtastet. Hvis forbindelsen oprettes, vises Tilsluttet kortvarigt på LCD'et.

> Der vises Ej tilsluttet, hvis forbindelsen mellem printserveren og routeren eller access point'et ikke er oprettet. Prøv at starte fra trin **3** igen. Hvis den samme meddelelse vises igen, skal du nulstille printserveren til standardindstillingerne og prøve igen. (Se *Sætte netværksindstillingerne tilbage til fabriksindstillingerne* på side 49.)

13 Maskinen får automatisk de korrekte TCP/IPadresseoplysninger fra access point'et (router), hvis DHCP er aktiveret (DHCP er normalt aktiveret som standard for de fleste access points (routere)).

> Hvis access point'et ikke har DHCP aktiveret, skal maskinens IP-adresse, subnetmaske og gateway konfigureres manuelt, så det passer til netværket. Se Netværksbrugsanvisning for at få yderligere oplysninger.

OK!

Den trådløse opsætning er nu gennemført. Fortsæt til trin 14 for at geninstallere MFL-Pro Suite.

#### Bemærk!

Den medfølgende cd-rom indeholder ScanSoft<sup>™</sup> PaperPort<sup>™</sup> 11SE. Denne software understøtter kun Windows<sup>®</sup> 2000 (SP4 eller derover), XP (SP2 eller derover), XP Professional x64 Edition og Windows Vista<sup>™</sup>. Opdater til den nyeste Windows<sup>®</sup>-servicepakke, før du installerer MFL-Pro Suite.

14 Tænd computeren. (Du skal være logget på med administratorrettigheder.) Luk alle åbne programmer, før du installerer MFL-Pro Suite.

## 🖉 Bemærk!

Hvis du bruger personal firewall-software, skal denne afbrydes før installationen. Genstart din personlige firewallsoftware efter installationen. **15** Sæt den medfølgende cd-rom i cd-rom-drevet. Hvis du får vist skærmbilledet med modelnavnet, skal du vælge din maskine. Hvis

du får vist sprogskærmbilledet, skal du klikke på dit sprog.

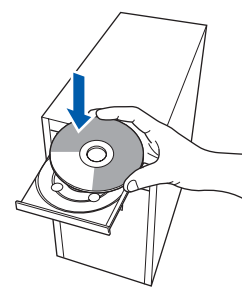

16 Cd-rom-hovedmenuen vises. Klik på Installer MFL-Pro Suite.

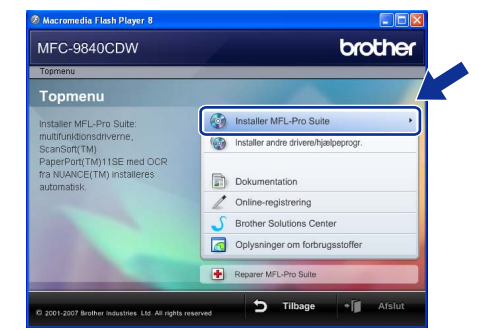

## 🖉 Bemærk!

- Hvis dette vindue ikke vises, skal du bruge Windows<sup>®</sup> Stifinder til at køre programmet setup.exe fra Brother cd-rom'ens rodmappe.
- Windows Vista™: Når skærmen Brugerkontokontrol vises, skal du klikke på **Tillad**.

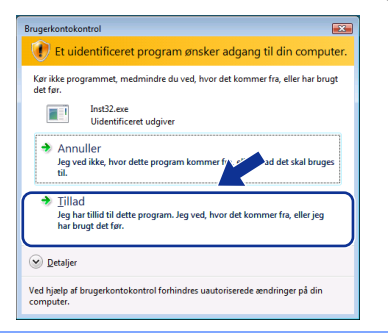

17 Vælg Trådløs netværkstilslutning, og klik derefter på Næste.

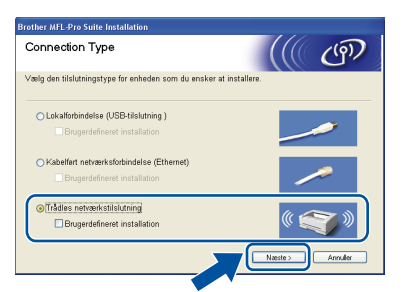

## Bemærk!

Hvis du vil installere PS-driveren (Brothers BR-Script-driver), skal du vælge **Specialinstallation** og derefter følge vejledningen på skærmen. Når skærmen **Vælg funktioner** vises, skal du vælge **PS-printerdriver** og derefter følge instruktionerne på skærmen.

| 8 | Marker afkrydsningsfeltet Kontroller og  |
|---|------------------------------------------|
|   | bekraft, og klik derefter på Næste. Følg |
|   | vejledningen på skærmen.                 |

| Brother MFL-Pro Suite Installation                                                                                                    |                                                                                                    |
|----------------------------------------------------------------------------------------------------|----------------------------------------------------------------------------------------------------|
| Vigtigt                                                                                                    | ((() G)                                                                                                    |
| Kontroller indstillingerne for du trykker "Naste                                                                                                    | с.                                                                                                    |
| For "MFL-Pro Suite"-installationen udfores, skal t<br>til et tradlost netvark sikre at de tradlose indstillin<br>maskinens kontrolpanel.<br>Tryk pa "Menu" og valg "LAN", "WLAN" (tradlos L<br>For yderligere oplysninger, se "Hurtig installation | rugere, der onsker at tilslutte maskinen<br>ger er konfigureret. Det kan gores via<br>AN), og "Opsat.guide".<br>anmisning". |
| Bemark: Du kan konfigurere din maskine hurtigt o<br>access point agngspunkt understotter SecureEas<br>Se den dokumentation, der folger med din tradios<br>oplysninger.                                                                             | ig nemt, hvis din tradiose router eller<br>sySetup(TM).<br>e router eller access point for yderligere                       |
| Kontroller og bekræft                                                                                                    | ibage Naste> Annuler                                                                                                    |

19 Når du har læst og accepteret licensaftalen til ScanSoft™ PaperPort™ 11SE, skal du klikke på **Ja**.

| PaperPort(TM) 11SE                                                                                                    |  |
|----------------------------------------------------------------------------------------------------|--|
| Licensaftale                                                                                                    |  |
| Læs følgende licensaftale.                                                                                                    |  |
| Tryk PGDN for at læse resten af aftalen.                                                                                                    |  |
| Nuance Communications, Inc.                                                                                                    |  |
| SLUTBRUGERLICENSAFTALE                                                                                                    |  |
| Software og materialer, som el leveret med denne aftale, er under lcons, ikke solgt, og er<br>udelakklende til brug unde bekingstenner i denne lconsattale. Læv verligt attalen<br>grundig generum. Ved at henter, handlens Lopiene eller på anden vis kauge denne<br>software indvilliger du i at være bundtet at beringstenne og viklakere i ettalen og i at være<br>en del at attalen. Hvis du ka excertigere atte betingstenne og viklakere i ettalen attalet. |  |
| Accepter da alle bakingelser i overstånde licensaftale? Hvis da vælger Nej Lid ker<br>redatakingengrammet. Du skal acceptere denne altale for al harne mindlere "Pary Gre-<br>1152".                                                                                                    |  |

Installationen af ScanSoft™ PaperPort™ 11SE starter automatisk og efterfølges af installationen af MFL-Pro Suite.

20 Når vinduet med licensaftalen til Brother MFL-Pro Suite vises, skal du klikke på Ja, hvis du accepterer licensaftalen.

| RE VIGTIGT - LES DETTE<br>le (SBLA) er en jundik, altale onderen dig og<br>den bega al den Borber schware, der<br>denne dalogbols (SOFTWARE). Ved at<br>denne Salabgols (SOFTWARE)<br>SBLA ognå del kalteren et om<br>SBLA ognå de kalteren et om<br>SBLA vende de kalteren et om<br>SBLA vende de kalteren et om<br>SBLA bega de kalteren et om<br>SBLA bega de kalteren et om<br>SBLA bega de kalteren et om<br>SBLA bega de kalteren et om<br>SBLA bega de kalteren et om<br>SBLA bega de kalteren et om<br>stateren et om<br>stateren et o |
|----------------------------------------------------------------------------------------------------|
| icensaltale? Hvis du vælger Nei, lukkes<br>enne aftale for at kunne installere Brothe                                                                                                    |
|                                                                                                    |

Windows<sup>®</sup> Trådløst netværk

# Installere drivere og software

21 Hvis maskinen er konfigureret til dit netværk, skal du vælge maskinen fra listen og derefter klikke på **Næste**. Dette vindue vises ikke, hvis der kun er tilsluttet én maskine til netværket. I sådanne tilfælde vil den blive valgt automatisk.

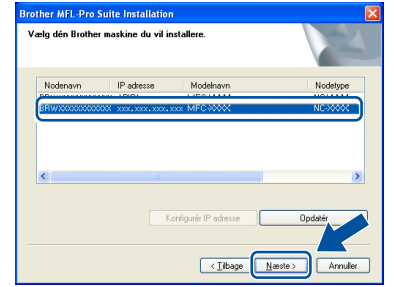

Hvis der vises **APIPA** i feltet **IP adresse** på din maskine, skal du klikke på **Konfigurér IP adresse** og indtaste en **IP adresse** for din maskine, som kan bruges på netværket.

#### Bemærk!

Hvis maskinen endnu ikke er konfigureret til brug på dit netværk, vises følgende skærm.

| Brother MFL-Pro Suite - InstallShield Wizard         | × |
|------------------------------------------------------|---|
| Find ukonfigurerede enheder<br>Konfigurer IP adresse |   |
| OK                                                   |   |
|                                                      |   |

#### Klik på **OK**.

Vinduet **Konfigurér IP adresse** vises. Indtast en **IP-adresse** for maskinen, som kan bruges på netværket, ved at følge instruktionerne på skærmen.

22 Installationen af Brother-driverne starter automatisk. Installationsskærmbillederne vises et ad gangen, så vent lidt.

#### S Forkert opsætning

Prøv IKKE at annullere et skærmbillede under denne installation.

## Bemærk!

Når denne skærm vises, skal du for Windows Vista™ markere afkrydsningsfeltet og klikke på Installer.

| - Windows Sikkerhed                                                                                  |                                                     |
|----------------------------------------------------------------------------------------------------|-----------------------------------------------------|
| Vil du installere dette enhedsprogram?                                                               |                                                     |
| Navn: Brother Printere<br>Udgiver: Brother Industries, Itd.                                          |                                                     |
| Hav altid tillid til programmer fra "Brother<br>Industries, Itd.".                                   | Installer Installer ikke                            |
| Du bør kun installere driverprogrammer fra udgivere,<br>enhedsprogrammer der er sikre at installere? | du har tillid til. <u>Hvordan afgør jeg, hvilke</u> |

**23** 

Når Brother- og ScanSoftonlineregistreringsskærmbilledet vises, skal du foretage dine valg og følge instruktionerne på skærmen.

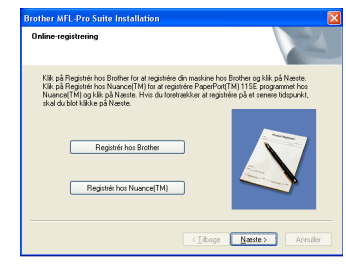

24 Klik på Udfør for at genstarte computeren. (Du skal være logget på med administratorrettigheder.)

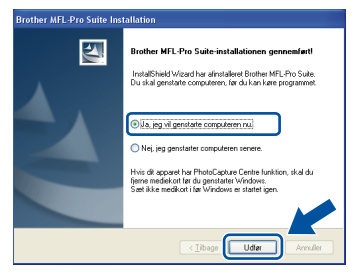

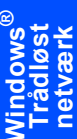

DK!

MFL-Pro Suite er installeret, og installationen er nu færdig.

#### Bemærk!

- XML Paper Specification-printerdriver XML Paper Specification-printerdriveren er den mest velegnede driver til udskrivning fra programmer, der bruger XML Paper Specificationdokumenter. Du kan hente den nyeste printerdriver fra Brother Solutions Center på adressen <u>http://solutions.brother.com</u>.
- MFL-Pro Suite indeholder netværksprinterdriveren, netværksscannerdriveren, Brother ControlCenter3, ScanSoft™ PaperPort™ 11SE og True Type<sup>®</sup>-skrifttyper. ScanSoft™ PaperPort™ 11SE er et dokumenthåndteringsprogram til visning af indscannede dokumenter.
- Når computeren er genstartet, køres installationsdiagnosen automatisk. Hvis installationen mislykkes, vises installationsresultatvinduet. Hvis diagnoseprogrammet viser en fejl, skal du følge instruktionerne på skærmen eller læse onlinehjælpen og ofte stillede spørgsmål i Start/Alle programmer/Brother/MFC-XXXX.
- Når du er sikker på, at du kan udskrive efter installationen, kan du genstarte din firewallsoftware.
- Firewallindstillingerne på pc'en kan afvise den nødvendige netværksforbindelse for netværksscanning og udskrivning. Følg nedenstående anvisninger for at konfigurere Windows<sup>®</sup> Firewall. Se softwarebrugsanvisningen, eller kontakt softwareproducenten, hvis du bruger personal firewallsoftware.

## Firewallindstillinger

Firewallindstillingerne på pc'en kan afvise den nødvendige netværksforbindelse for netværksscanning og udskrivning. Hvis du bruger Windows<sup>®</sup> Firewall, skal du følge instruktionerne for Windows<sup>®</sup> XP SP2 eller Windows Vista™. Se softwarebrugsanvisningen, eller kontakt softwareproducenten, hvis du bruger personal firewallsoftware.

- For brugere af Windows<sup>®</sup> XP SP2:
  - Klik på knappen Start, Kontrolpanel, Netværks- og internetforbindelser og derefter på Windows Firewall. Kontroller, at Windows Firewall er indstillet til "Aktiveret" under fanen Generelt.
  - 2 Klik på knappen **Indstillinger...** under fanen **Avanceret**.

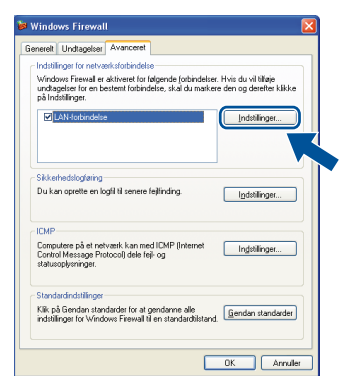

- 3 Klik på knappen Tilføj.
- 4 Indtast nedenstående oplysninger for at tilføje port **54925** til netværksscanning:
  - I Beskrivelse af tjeneste:

     Indtast en beskrivelse, f.eks. "Brother scanner".
  - I Navn eller IP-adresse (f.eks. 192.168.0.12) på den computer, der er vært for tjenesten på netværket:
     Indtast "Localhost".
  - 3. I Eksternt portnummer for denne tjeneste: - Indtast "54925".
  - 4. I Internt portnummer for denne tjeneste: - Indtast "54925".
  - 5. Sørg for, at UDP er markeret.
  - 6. Klik på **OK**.

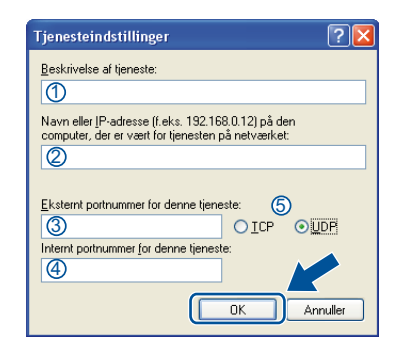

- 5 Klik på knappen Tilføj.
- 6 Indtast nedenstående oplysninger for at tilføje port **54926** til netværks-PC-Fax:
  - I Beskrivelse af tjeneste:

     Indtast en beskrivelse, f.eks. "Brother PC-Fax".
  - I Navn eller IP-adresse (f.eks. 192.168.0.12) på den computer, der er vært for tjenesten på netværket:

     Indtast "Localhost".
  - 3. I Eksternt portnummer for denne tjeneste: - Indtast "54926".
  - 4. I Internt portnummer for denne tjeneste: - Indtast "54926".
  - 5. Sørg for, at UDP er markeret.
  - 6. Klik på OK.
- 7 Klik på knappen **Tilføj**, hvis der stadig er problemer med netværksforbindelsen
- 8 Indtast nedenstående oplysninger for at tilføje port **137** til både netværksscanning, netværks-PC-faxmodtagelse og netværksudskrivning:
  - I Beskrivelse af tjeneste:

     Indtast en beskrivelse, f.eks. "Brother netværksudskrivning".
  - I Navn eller IP-adresse (f.eks. 192.168.0.12) på den computer, der er vært for tjenesten på netværket:
     Indtast "Localhost".
  - 3. I Eksternt portnummer for denne tjeneste: - Indtast "137".
  - 4. I Internt portnummer for denne tjeneste: - Indtast "137".
  - 5. Sørg for, at UDP er markeret.
  - 6. Klik på OK.
- 9 Kontrollér, at de nye indstillinger bliver tilføjet og markeret, og klik derefter på **OK**.

Trådlø netvæ

- Brugere af Windows Vista<sup>™</sup>:
  - Klik på knappen Start, Kontrolpanel, Netværk og internet og derefter på Windows Firewall, og klik på Skift indstillinger. Kontroller, at Windows Firewall er indstillet til "Aktiveret" under fanen Generelt.
  - 2 Gør følgende, når skærmen Brugerkontokontrol vises.
    - Brugere med administratorrettigheder: Klik på Fortsæt.

| Brugerkontokontrol                                                                                  |  |
|----------------------------------------------------------------------------------------------------|--|
| Fortsæt, hvis du har startet denne handling.<br>Windows Firewall-indstillinger<br>Microsoft Windows |  |
| Detaljer     Detaljer     Annuller                                                                  |  |
| Ved hjælp af brugerkontokontrol forhindres uautoriserede ændringer på din<br>computer.              |  |

Brugere uden administratorrettigheder: Indtast administratoradgangskode, og klik på OK.

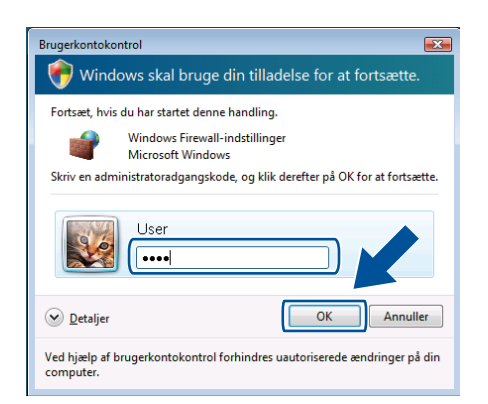

- 3 Kontroller, at Windows Firewall er indstillet til "Aktiveret" under fanen **Generelt**.
- 4 Klik på fanen Undtagelser.

| enereit Undtagelser Avanceret                                                                                                    |                    |
|----------------------------------------------------------------------------------------------------|--------------------|
| Undtagelser styrer hvordan programmer kommunikerer gennem Wi<br>Firewoli. Tilføj en program- eller portundtagelse for at bilade komm<br>gennem firewalfen. | ndows<br>unikation |
| Windows Firewall bruger i geblikket indstillingerne for netværkspla:<br>offentlidt blaængela, Hvad er risikaen ved at freme blokeringen af                 | et program?        |
| ttvis du vil aktivere en undtagelse, skal du markere undtagelsens fe                                                                                       | site :             |
| Program eller port                                                                                                    | ^                  |
| Administration of Fjernhændelseslogfi                                                                                                    |                    |
| Administration of fjerntjeneste                                                                                                    |                    |
| Administration af planlagte fjernopgaver                                                                                                    | 8                  |
| BITS-peer-cachelagring                                                                                                    |                    |
| DTC (Distributed Transaction Coordinator)                                                                                                    |                    |
| Fil- og udskriftsdeling                                                                                                    |                    |
| Fjernadministration                                                                                                    |                    |
| Fjernadministration af diskenhed                                                                                                    |                    |
| Fjernadministration af Windows Firewall                                                                                                    |                    |
| Fjernskrivebord                                                                                                    |                    |
| ☑ Fjernsupport                                                                                                    |                    |
| Kernenetværk.                                                                                                    |                    |
| Mode Costor autordare                                                                                                    |                    |
| Tiføj program Tiføj pgrt Egenskaber                                                                                                    | Slet               |
| 🗹 Giv besked, når Windows Firewall <u>b</u> lokerer et nyt program                                                                                         |                    |

5 Klik på knappen Tilføj port....

- 6 Indtast nedenstående oplysninger for at tilføje port **54925** til netværksscanning:
  - 1. I **Navn**: Skriv en beskrivelse, f.eks. "Brother scanner".
  - 2. I Portnummer: Indtast "54925".
  - 3. Sørg for, at **UDP** er markeret. Klik derefter på **OK**.

| Tilføj en po                           | rt                                                                                                    | ×    |
|----------------------------------------|----------------------------------------------------------------------------------------------------|------|
| Brug disse i<br>dokumenta<br>pågældend | ndstillinger til at åbne en port via Windows Firewall. Se i<br>tionen for programmet eller tjenesten for at finde det<br>le portnummer og protokol. |      |
| <u>N</u> avn:                          | 0                                                                                                    |      |
| Portnumme                              | r: ②                                                                                                    |      |
| Protokol:                              | © ICP                                                                                                    |      |
|                                        | 3 © UDP                                                                                                    |      |
| Hvilke risici e                        | r der forbundet med åbning af en port?                                                                                                    |      |
| Skift områ                             | de OK Annu                                                                                                    | ller |

- 7 Klik på knappen Tilføj port....
- 8 Indtast nedenstående oplysninger for at tilføje port **54926** til netværks-PC-Fax:
  - 1. I **Navn**: Skriv en beskrivelse, f.eks. "Brother PC-Fax".
  - 2. I Portnummer: Indtast "54926".
  - Sørg for, at UDP er markeret. Klik derefter på OK.
- 9 Kontrollér, at den nye indstilling bliver tilføjet og markeret, og klik derefter på **OK**.
- 10 Hvis du stadig har problemer med netværksforbindelse, f.eks. med netværksscanning eller udskrivning, skal du markere boksen **Fil- og udskriftsdeling** under fanen Undtagelser og klikke på **OK**.

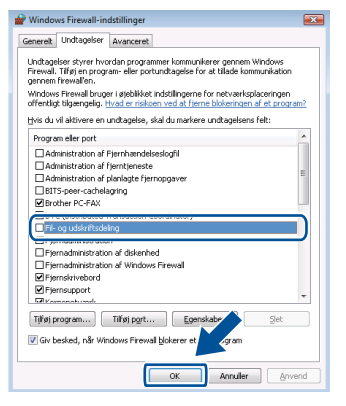

## Brugere af USB-kabler

# Mac OS<sup>®</sup> X 10.2.4 eller nyere

#### Vigtigt!

Kontroller, at du har udført instruktionerne fra trin 1 *Opsætning af maskinen* på side 5 til og med 13.

#### Bemærk!

Brugere af Mac OS<sup>®</sup> X 10.2.0 til 10.2.3 skal opgradere til Mac OS<sup>®</sup> X 10.2.4 eller højere. (De seneste oplysninger om Mac OS<sup>®</sup> X finder du på <u>http://solutions.brother.com</u>)

Fjern etiketten. der dækker USB-porten på maskinen. Slut interfacekablet til din pc, og slut det derefter til maskinen.

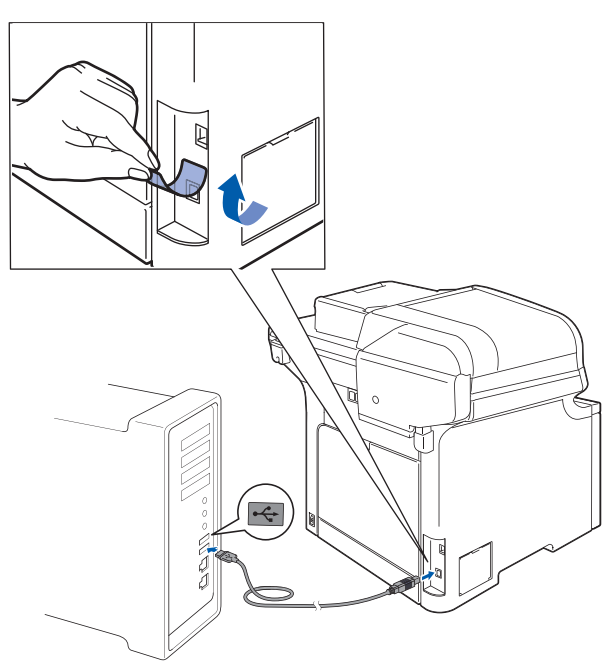

## S Forkert opsætning

Du må IKKE slutte maskinen til en USB-port på et tastatur eller en USB-hub uden strømforsyning. Brother anbefaler, at maskinen sluttes direkte til computeren.

## 🖉 Bemærk!

Kontroller, at maskinen er tændt ved at tilslutte netledningen.

Tænd for din Macintosh<sup>®</sup>.

3 Placer den medfølgende cd-rom til Macintosh<sup>®</sup> i cd-rom-drevet.

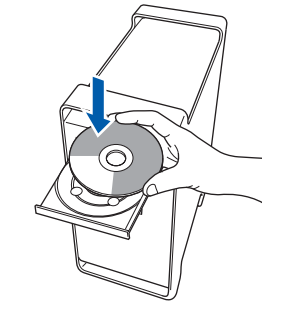

4 Dobbeltklik på ikonet Start Here OSX for at installere.

Følg instruktionerne på skærmen.

MFL-Pro Suite

#### 🖉 Bemærk!

Se softwarebrugsanvisningen på cd-rom'en, hvis du vil installere PS-driveren.

5 Vælg Lokalforbindelse (USB), og klik derefter på Næste. Installationen fortsætter.

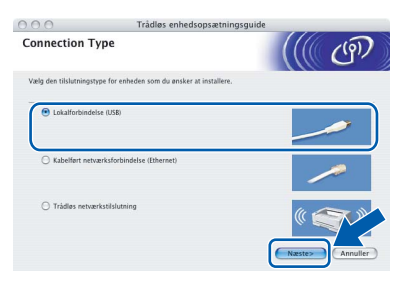

## 🖉 Bemærk!

Vent i et par sekunder, før softwaren er installeret. Efter installationen skal du klikke på **Start igen** for at afslutte installationen af softwaren.

6 Brother-softwaren søger nu efter Brotherenheden. Imens vises følgende skærmbillede.

MFL-Pro Suite

2

# Installere drivere og software

## **Macintosh<sup>®</sup>**

- 7 Klik pa
  - Klik på OK, når dette skærmbillede vises.

|   | Brother MFL-Pro Suite Installation Fuldendt!                                     |
|---|----------------------------------------------------------------------------------|
| A | MFL-Pro Suite, Printerdriver, Scannerdriver og ControlCenter2<br>er installeret. |

- For brugere af Mac OS<sup>®</sup> X 10.3.x eller derover: MFL-Pro Suite, Brother-printerdriveren, scannerdriveren og Brother ControlCenter2 er installeret, og installationen er nu færdig. Gå til trin **12**.
- For brugere af Mac OS<sup>®</sup> X 10.2.4 til 10.2.8:
   Klik på Tilføj.

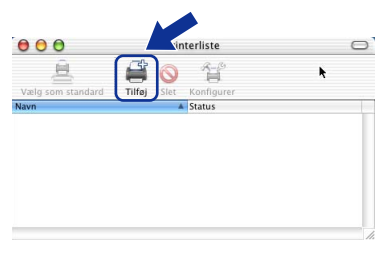

Vælg USB.

9

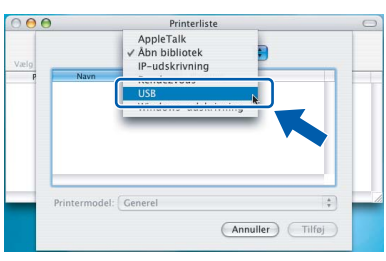

**10** Vælg modelnavn, og klik derefter på **Tilføj**.

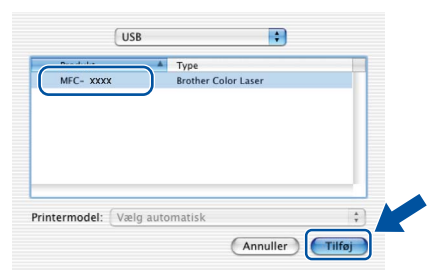

11 Klik på Printercentral og derefter på Slut Printercentral.

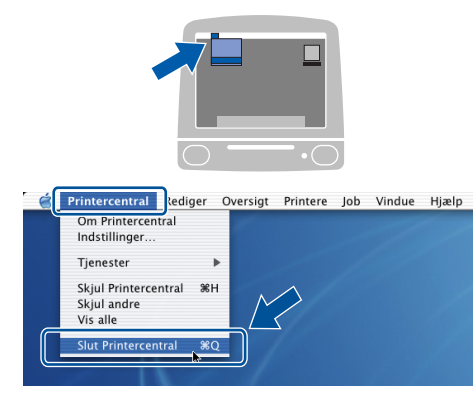

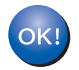

MFL-Pro Suite, Brother-printerdriveren, scannerdriveren og Brother ControlCenter2 er installeret, og installationen er nu færdig.  Hvis du vil installere Presto!<sup>®</sup>PageManager<sup>®</sup>, skal du dobbeltklikke på ikonet Presto!
 PageManager og følge instruktionerne på skærmen.

| 000 đ                    | IFL-Pro Suite        |
|--------------------------|----------------------|
| Start Here OSX           | Prestol PageManager  |
| Utilities                | Documentation        |
| Brother Solutions Center | On-Line Registration |
|                          |                      |

## Bemærk!

Når Presto!<sup>®</sup> PageManager<sup>®</sup> er installeret, føjes OCR-funktionaliteten til Brother ControlCenter2. Du kan nemt scanne, dele og organisere fotografier og dokumenter ved hjælp af Presto!<sup>®</sup> PageManager<sup>®</sup>.

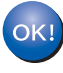

Presto!<sup>®</sup> PageManager<sup>®</sup> er installeret, og installationen er nu gennemført.

## Brugere af kabelførte netværksinterfaces

# Mac OS<sup>®</sup> X 10.2.4 eller nyere

#### Vigtigt!

Kontroller, at du har udført instruktionerne fra trin 1 *Opsætning af maskinen* på side 5 til og med 13.

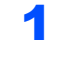

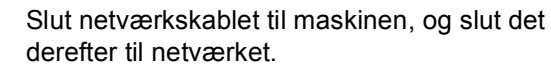

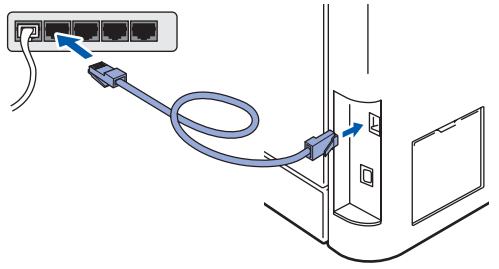

#### 🖉 Bemærk!

Kontroller, at maskinen er tændt ved at tilslutte netledningen.

- 2 Tænd for din Macintosh<sup>®</sup>.
- Placer den medfølgende cd-rom til Macintosh<sup>®</sup> i cd-rom-drevet.

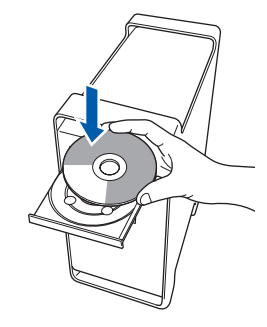

Dobbeltklik på ikonet Start Here OSX for at installere.

Følg instruktionerne på skærmen.

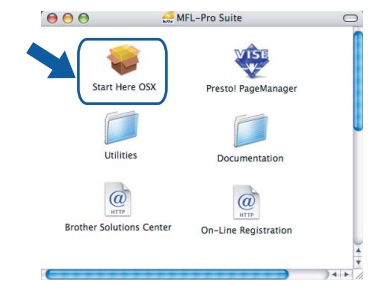

#### 🖉 Bemærk!

Se netværksbrugsanvisningen på cd-rom'en, hvis du vil installere PS-driveren.

## 5

# Vælg Kabelført netværksforbindelse (Ethernet), og klik derefter på Næste.

| 000                                 | Trådløs enhedsopsætning                    | isguide  |   |
|-------------------------------------|--------------------------------------------|----------|---|
| Connection Ty                       | pe                                         | ((() (P) | ) |
| Vælg den tilslutningstyr            | e for enheden som du ønsker at installere. |          |   |
| C Lokalforbindels                   | e (USB)                                    |          | I |
| Kabelført netvæ                     | rksforbindelse (Ethernet)                  | /        |   |
| <ul> <li>Trådløs netværi</li> </ul> | stilslutning                               |          |   |

## Bemærk!

Vent i et par sekunder, før softwaren er installeret. Efter installationen skal du klikke på **Start igen** for at afslutte installationen af softwaren.

# Installere drivere og software

## Macintosh<sup>®</sup>

6 Brother-softwaren søger nu efter Brotherenheden. Imens vises følgende skærmbillede.

| 00 | MFL-Pro Suite |  |
|----|---------------|--|
|    | Vent venligst |  |

## 🖉 Bemærk!

 Hvis maskinen er konfigureret til dit netværk, skal du vælge maskinen fra listen og derefter klikke på OK. Dette vindue vises ikke, hvis der kun er tilsluttet én maskine til netværket. I sådanne tilfælde vil den blive valgt automatisk. Gå til trin 7.

| nærk: Hvis du vil tilføje din r | maskine manuelt, skal du klikke på knappen |  |
|---------------------------------|--------------------------------------------|--|
| ugerdefineret".                 |                                            |  |
|                                 |                                            |  |
| Brother MFC- XXXX               | Netværk                                    |  |
| BIOLDEL MIL-XXXX                | Netwark                                    |  |
|                                 | includin.                                  |  |
|                                 |                                            |  |
|                                 |                                            |  |
|                                 |                                            |  |
| ********                        |                                            |  |
|                                 |                                            |  |

• Hvis denne skærm vises, skal du klikke på OK.

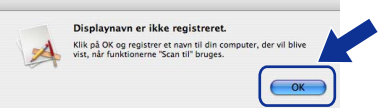

Indtast et navn til din Macintosh<sup>®</sup> i **Displaynavn** på op til 15 tegn, og klik på **OK**. Gå til trin **7**.

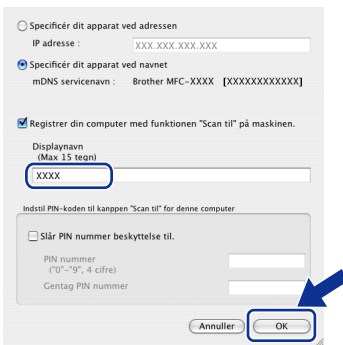

- Hvis du vil bruge scanningstasten på maskinen til at scanne netværket, skal du markere afkrydsningsfeltet **Registrer din computer med funktionen "Scan til" på maskinen**.
- Det navn, du indtaster, vil blive vist på maskinens LCD, når du trykker på tasten Scan og vælger en scan-funktion. (Flere oplysninger fremgår af afsnittet Netværksscanning i Softwarebrugsanvisningen på cd-rom'en.)

Klik på **OK**, når dette skærmbillede vises.

|   | Brother MFL-Pro Suite Installation Fuldendt!                                     |
|---|----------------------------------------------------------------------------------|
| A | MFL-Pro Suite, Printerdriver, Scannerdriver og ControlCenter2<br>er installeret. |
|   |                                                                                  |

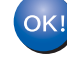

7

For brugere af Mac OS<sup>®</sup> X 10.3.x eller derover: MFL-Pro Suite, Brother-printerdriveren, scannerdriveren og Brother ControlCenter2 er installeret, og installationen er nu færdig. Gå til trin **12**.

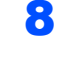

9

For brugere af Mac OS<sup>®</sup> X 10.2.4 til 10.2.8: Klik på **Tilføj**.

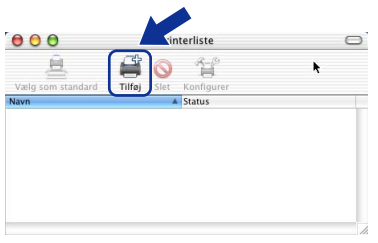

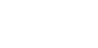

For brugere af Mac OS<sup>®</sup> X 10.2.4 til 10.2.8: Foretag det valg, der er vist herunder.

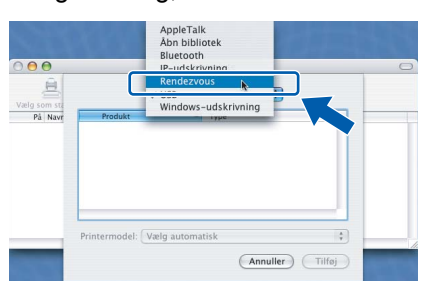

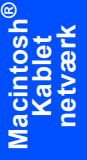

**10** Vælg modelnavn, og klik derefter på **Tilføj**.

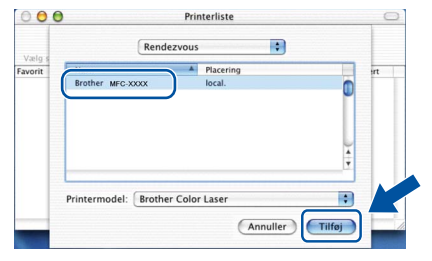

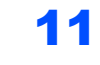

Trin 2

Klik på Printercentral og derefter på Slut Printercentral.

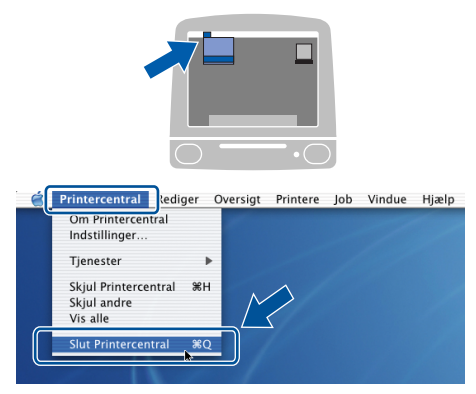

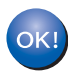

MFL-Pro Suite, Brother-printerdriveren, scannerdriveren og Brother ControlCenter2 er installeret, og installationen er nu færdig.

12 Hvis du vil installere Presto!<sup>®</sup>PageManager<sup>®</sup>, skal du dobbeltklikke på ikonet **Presto! PageManager** og følge instruktionerne på skærmen.

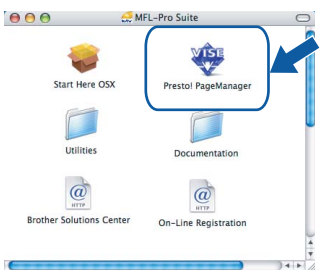

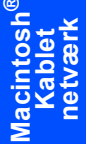

## Bemærk!

Når Presto!<sup>®</sup> PageManager<sup>®</sup> er installeret, føjes OCR-funktionaliteten til Brother ControlCenter2. Du kan nemt scanne, dele og organisere fotografier og dokumenter ved hjælp af Presto!<sup>®</sup> PageManager<sup>®</sup>.

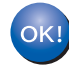

Presto!<sup>®</sup> PageManager<sup>®</sup> er installeret, og installationen er nu gennemført.

# Brugere af trådløst netværksinterface i infrastrukturtilstand (Mac OS<sup>®</sup> X 10.2.4 eller højere)

# Oprettelse af forbindelse mellem din trådløse maskine og det trådløse netværk og installation af printerdriveren i infrastrukturtilstand

Først skal du konfigurere maskinens indstillinger for trådløst netværk for at kunne kommunikere med netværkets access point (router). Når maskinen er konfigureret til at kommunikere med access point'et (router), har computere på netværket adgang til maskinen. For at kunne bruge maskinen fra disse computere, skal du installere MFL-Pro Suite. Nedenstående trin fører dig gennem konfigurations- og installationsprocessen.

For at opnå optimale resultater ved normal, dagligdags dokumentudskrivning, skal du placere Brother-maskinen så tæt ved netværkets access point (router) som muligt med et minimum af forhindringer. Store objekter og vægge mellem de to enheder samt interferens fra andre elektroniske enheder kan påvirke dataoverførselshastigheden for dokumenterne.

#### Vigtigt!

Nedenstående vejledning indeholder to metoder til installation af din Brother-maskine i et trådløst netværksmiljø. Begge metoder er til infrastrukturtilstand, hvor der bruges en trådløs router eller et access point, der anvender DHCP til tildeling af IP-adresser. Hvis din trådløse router/access point'et understøtter SecureEasySetup<sup>™</sup>, skal du følge trinnene på side 41 *Sådan bruger du SecureEasySetup<sup>™</sup> til at konfigurere maskinen til et trådløst netværk*. Hvis din trådløse router/access point'et ikke understøtter SecureEasySetup<sup>™</sup>, skal du følge trinnene på side 42 *Sådan bruges Guiden Installation fra betjeningspanelets LAN-menu til konfiguration af et trådløst netværk*. Hvis du vil installere maskinen i et andet trådløst miljø, kan du finde vejledning i Netværksbrugsanvisning på cd-rom'en.

Du kan få vist Netværksbrugsanvisning ved at følge vejledningen herunder.

- 1 Tænd for din Macintosh<sup>®</sup>. Sæt Brother-cd-rom'en i cd-rom-drevet.
- 2 Dobbeltklik på Documentation.
- 3 Dobbeltklik på sprogmappen.
- 4 Dobbeltklik på den øverste fil i HTML-format.
- 5 Dobbeltklik på Netværksbrugsanvisning.

#### 🖉 Bemærk!

- Hvis du vil slutte printeren til netværket, anbefaler vi, at du kontakter systemadministratoren før installation.
- Hvis du bruger personal firewallsoftware (f.eks. Windows<sup>®</sup> Firewall), skal du deaktivere den. Når du er sikker på, at du kan udskrive, kan du genstarte din firewallsoftware.

Macintosh Trådløst netværk

#### Kontroller netværksmiljøet

Fremgangsmåden ved opsætning varierer afhængigt af netværksmiljøet.

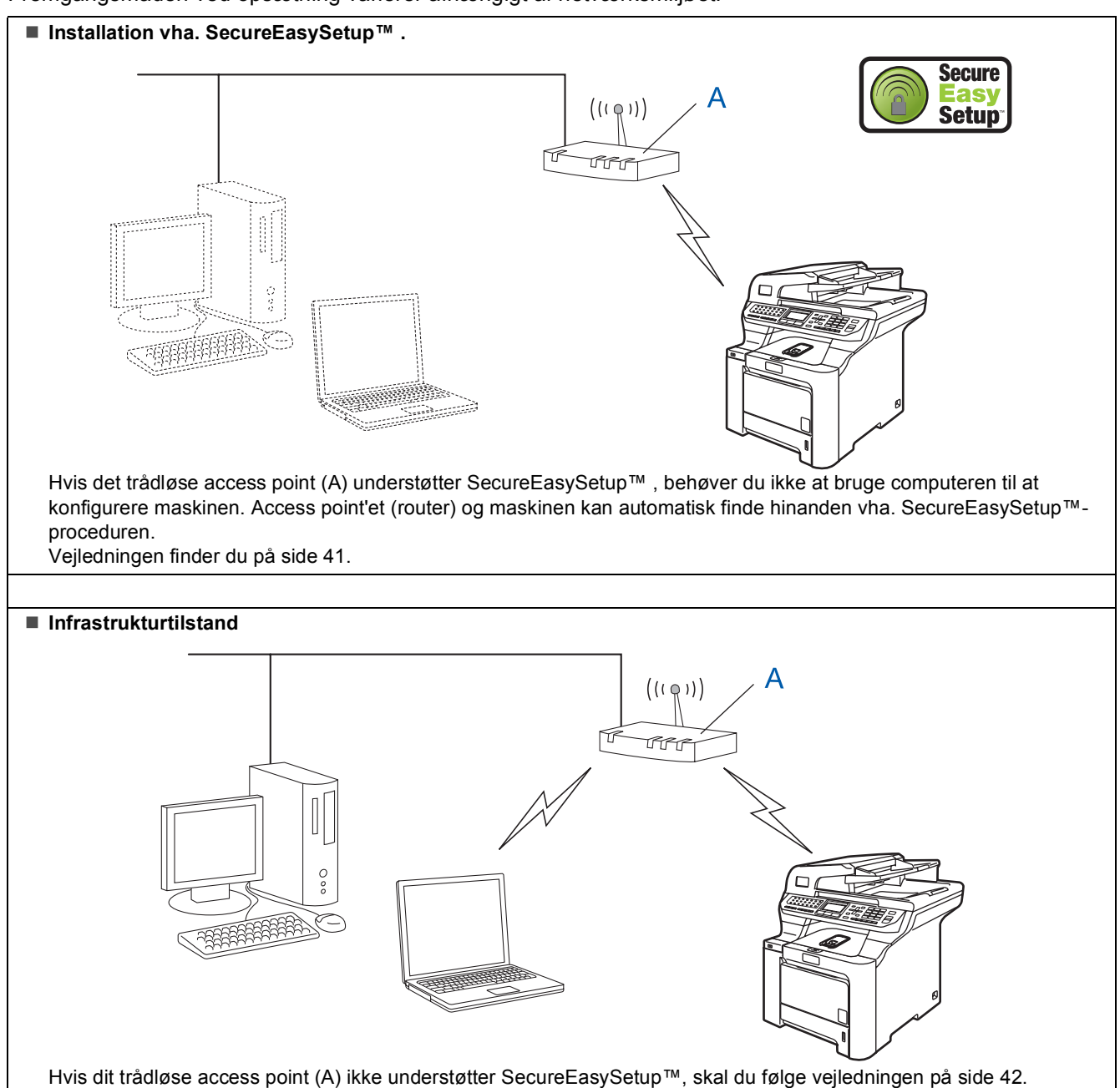

# Sådan bruger du SecureEasySetup™ til at konfigurere maskinen til et trådløst netværk

Δ

5

SecureEasySetup<sup>™</sup> gør det muligt at konfigurere det trådløse netværk lettere, end hvis du konfigurerer det manuelt. Ved at trykke på en knap på den trådløse router eller access point'et, kan du færdiggøre opsætningen og sikre det trådløse netværk. Routeren eller access point'et skal også understøtte SecureEasySetup<sup>™</sup>. Se brugsanvisningen for den trådløse LAN-router eller access point'et for at konfigurere maskinen til et trådløst netværk. Gå til næste side med installationsvejledning, hvis den trådløse router eller access point'et ikke understøtter SecureEasySetup<sup>™</sup>.

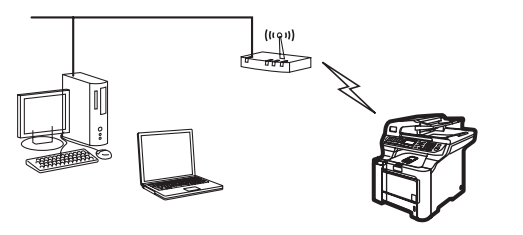

## Bemærk!

Routere eller access points, der understøtter SecureEasySetup™, har SecureEasySetup™symbolet som vist herunder.

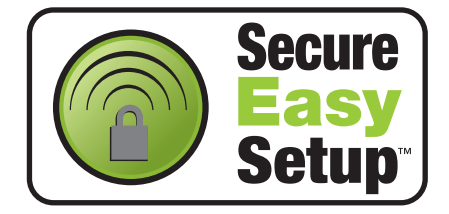

Sæt strømstikket i en stikkontrakt. Tænd for strømmen.

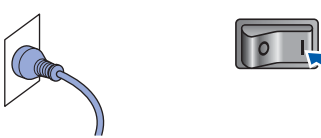

## S Forkert opsætning

Hvis du tidligere har konfigureret maskinens trådløse indstillinger, skal du nulstille netværks- (LAN) indstillingerne, før du kan konfigurere de trådløse indstillinger igen. Tryk på Menu, 7, 2, 5 (eller Menu, 7, 0), og tryk på 1 for at acceptere ændringen.

- Placer Brother-maskinen tæt ved SecureEasySetup™-routeren eller access point'et.
- 3 Tryk på SecureEasySetup™-knappen på den trådløse router eller access point'et. Se brugsanvisningen vedrørende vejledning for den trådløse router eller access point'et.

Tryk på **Menu, 7, 2, 3** på betjeningspanelet på Brother-maskinen.

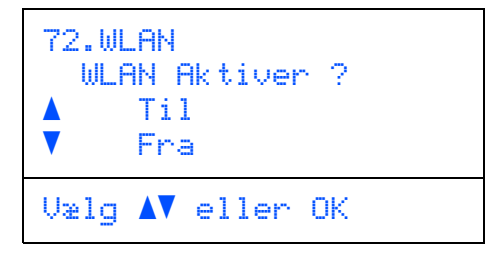

Tryk på eller for at vælge Til, og tryk derefter på **OK**. Det kabelførte netværksinterface deaktiveres med denne indstilling.

Status for det trådløse netværk ved brug af SecureEasySetup™ vises: Tilslutning WLAN, Tilsluttet eller Ej tilsluttet.

Tilslutning WLAN vises, når printserveren forsøger at oprette forbindelse til routeren eller access point'et. Vent, til der vises enten Tilsluttet **eller** Ej tilsluttet.

Der vises Tilsluttet, når forbindelsen mellem printserveren og routeren eller access point'et er oprettet. Du kan nu bruge maskinen i et trådløst netværk.

Der vises Ej tilsluttet, hvis forbindelsen mellem printserveren og routeren eller access point'et ikke er oprettet. Prøv at starte fra trin **2** igen. Hvis den samme meddelelse vises igen, skal du nulstille printserveren til standardindstillingerne og prøve igen. (Se *Sætte netværksindstillingerne tilbage til fabriksindstillingerne* på side 49.)

| 12 |
|----|
| n  |
|    |
|    |

Den trådløse opsætning er nu gennemført. Fortsæt til trin 14 på side 44 for at installere MFL-Pro Suite.

# Sådan bruges Guiden Installation fra betjeningspanelets LAN-menu til konfiguration af et trådløst netværk

#### Vigtigt!

#### Kontroller, at du har udført instruktionerne fra trin 1 *Opsætning af maskinen* på side 5 til og med 13.

Med denne vejledning installeres Brother-maskine i et typisk mindre kontor- eller hjemmenetværksmiljø i infrastrukturtilstand vha. en trådløs router eller et access point, der anvender DHCP til tildeling af IPadresser.

Hvis du vil sætte maskinen op i et andet trådløst miljø, finder du vejledningen til det i

Netværksbrugsanvisning på cd-rom'en.

Du kan få vist Netværksbrugsanvisning ved at følge vejledningen herunder.

- 1 Tænd for din Macintosh<sup>®</sup>. Sæt Brother-cd-rom'en i cd-rom-drevet.
- 2 Dobbeltklik på Documentation.
- 3 Dobbeltklik på mappen med din sprog.
- 4 Dobbeltklik på HTML-dokument.
- 5 Dobbeltklik på Netværksbrugsanvisning.

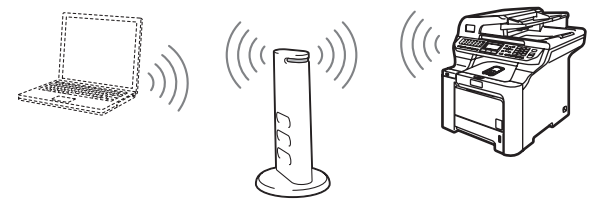

# Før du starter, skal du kende indstillingerne for det trådløse netværk.

ådløst tværk 1

Skriv de trådløse netværksindstillinger for access point'et eller den trådløse router ned. **SSID** (Service Set ID eller netværksnavn)

#### WEP-kode (om nødvendigt)

#### **WPA-PSK** (om nødvendigt)

WEP-koden er til 64-bit-krypterede netværk eller 128-bit-krypterede netværk og kan indeholder både tal og bogstaver. Se den dokumentation, der følger med access point'et eller den trådløse router, hvis du ikke kender disse oplysninger. Denne kode er en 64-biteller 128-bit-værdi, som skal indtastes i et ASCII- eller HEXADECIMALT format.

#### For eksempel:

| Bruger 5 teksttegn,<br>f.eks. "Hallo" (forskel mellem store<br>og små bogstaver)            |
|---------------------------------------------------------------------------------------------|
| Bruger 10 tegn bestående af<br>hexadecimale data,<br>f.eks. "71f2234aba"                    |
| Bruger 13 teksttegn,<br>f.eks. "Wirelesscomms" (forskel<br>mellem store og små bogstaver)   |
| Bruger 26 tegn bestående af<br>hexadecimale data,<br>f.eks.<br>"71f2234ab56cd709e5412aa3ba" |
|                                                                                             |

WPA-PSK aktiverer en beskyttet forud del -adgangskode, som gør det muligt for trådløse Brother-maskiner at associere med access points vha. TKIP- og AES-kryptering. WPA-PSK bruger en forud delt kode med en længde på 8 tegn eller mere op til maksimalt 63 tegn.

Se kapitel 3 i Netværksbrugsanvisning for at få yderligere oplysninger.

5

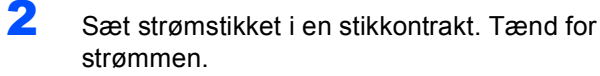

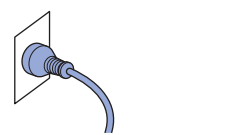

#### S Forkert opsætning

Hvis du tidligere har konfigureret maskinens trådløse indstillinger, skal du nulstille netværks- (LAN) indstillingerne, før du kan konfigurere de trådløse indstillinger igen. Tryk på Menu, 7, 2, 5 (eller Menu, 7, 0), og tryk derefter på 1 for at acceptere ændringen.

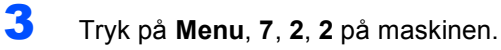

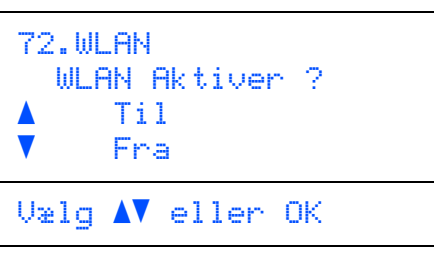

Tryk på eller for at vælge Til, og tryk derefter på **OK**. Det kabelførte netværksinterface deaktiveres med denne indstilling.

Maskinen søger efter netværket og viser en liste over tilgængelige SSID'er. Her skal du kunne se den SSID, du skrev ned tidligere. Hvis maskinen finder mere end ét netværk,

skal d bruge koden eller til at vælge netværket og derefter Tryk på **OK**. Gå til trin **8**.

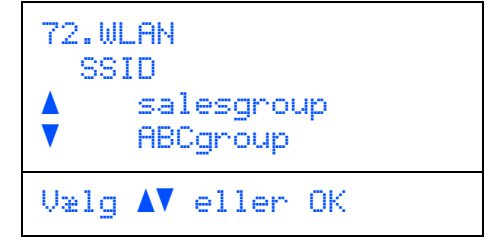

#### Bemærk!

4

Det tager flere sekunder at få vist en liste over tilgængelige SSID'er.

Hvis access point'et er indstillet til ikke at rundsende SSID'en, skal du tilføje SSIDnavnet manuelt. Gå til trin **5**. Vælg <Ny SSID> vha. eller , og tryk på OK. Gå til trin 6.

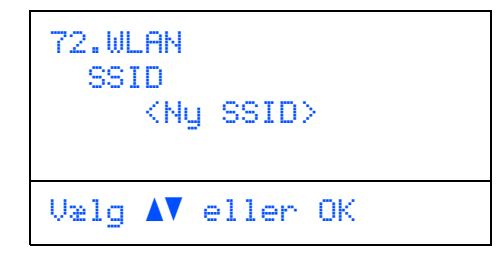

Indtast en ny SSID, og tryk på OK. Se Indtastning af tekst på side 50 for at få oplysninger om indtastning af test.

| 72.WLA<br>SSID: | IN  |       |    |  |
|-----------------|-----|-------|----|--|
| Enter           | & 0 | K Tas | st |  |

- 7 Tryk på eller for at vælge Infrastructure, tryk derefter på OK.
- Brug tasterne 🔼 💭 og **OK** til at vælge en af

nedenstående muligheder: Hvis netværket er konfigureret til godkendelse eller kryptering, skal du matche de indstillinger, der bruges til netværket.

Ingen godkendelse eller kryptering: Vælg Åbent system, tryk på OK, og vælg derefter Ingen for Krypteringstype? og tryk på

**OK**. Tryk derefter på eller for at vælge 1. Ja, og tryk på **OK** for at anvende indstillingerne. Gå til trin **12**.

Ingen godkendelse med WEP-kryptering: Vælg Åbent system, tryk på OK, brug derefter

🎦 eller 🌄 til at vælge 🗛 🗗 for

Krypteringstype?, og tryk på OK. Gå til trin 9.

Godkendelse med WPA/QP2-PSK (TKIPeller AES-kryptering): Vælg WPA/WPA2-PSK, og tryk på OK. Gå til trin 10.

**Godkendelse med LEAP:** Vælg LEAP, og tryk på **OK**. Gå til trin **11**.

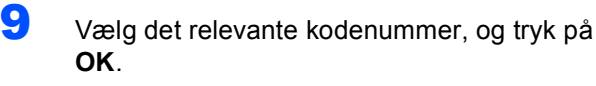

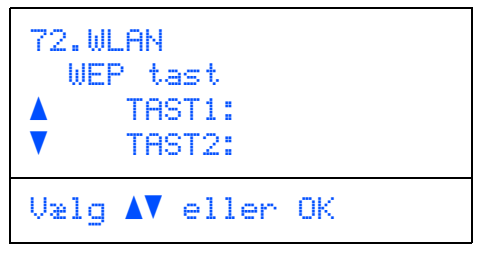

Indtast den WEP--kode, du skrev ned i trin 1, vha. af opkaldstastaturet. Du kan bruge tasterne com og com til at flytte markøren. Indtast f.eks. bogstavet a, og tryk på tasten 2 på opkaldstastaturet en enkelt gang. For at indtaste nummeret 3 skal du trykke på tasten 3 på opkaldstastaturet syv gange.

Bogstaverne vises i denne rækkefølge: Lille bogstav, stort bogstav, tal og derefter specialbogstaver.

Tryk på **OK**, når du har indtastet alle tegn, og vælg derefter 1.Ja, og tryk på **OK** for at anvende indstillingerne. Gå til trin **12**.

De fleste access points og routere kan lagre mere end én kode, men de bruger altid kun én til godkendelse og kryptering.

10 Tryk på eller for at vælge TKIP eller AES for Krypteringstype?, og tryk på OK. Indtast den WPA-PSK-adgangskode, du skrev ned i trin 1, vha. af opkaldstastaturet. Du kan bruge tasterne og til at flytte markøren. Indtast f.eks. bogstavet a, og tryk på tasten 2 på opkaldstastaturet en enkelt gang. For at indtaste nummeret 3 skal du trykke på tasten 3 på opkaldstastaturet syv gange.

Tryk på **OK**, når du har indtastet alle tegn, og vælg derefter 1. Ja, og tryk på **OK** for at anvende indstillingerne. Gå til trin **12**.

Indtast bruger, og tryk på OK. Du kan bruge tasterne co og co til at flytte markøren. Indtast f.eks. bogstavet a, og tryk på tasten 2 på opkaldstastaturet en enkelt gang.

Indtast adgangskoden, og tryk på **OK**, vælg derefter 1.Ja, og tryk på **OK** for at anvende indstillingerne. Gå til trin **12**. 12 Maskinen vil nu prøve at oprette forbindelse til det trådløse netværk på basis af de oplysninger, du har indtastet. Hvis forbindelsen oprettes, vises Tilsluttet kortvarigt på LCD'et.

> Der vises Ej tilsluttet, hvis forbindelsen mellem printserveren og routeren eller access point'et ikke er oprettet. Prøv at starte fra trin **3** igen. Hvis den samme meddelelse vises igen, skal du nulstille printserveren til standardindstillingerne og prøve igen. (Se *Sætte netværksindstillingerne tilbage til fabriksindstillingerne* på side 49.)

**13** Maskinen får automatisk de korrekte TCP/IPadresseoplysninger fra access point'et (router), hvis DHCP er aktiveret (DHCP er normalt aktiveret som standard for de fleste access points (routere)).

> Hvis access point'et ikke har DHCP aktiveret, skal maskinens IP-adresse, subnetmaske og gateway konfigureres manuelt, så det passer til netværket. Se Netværksbrugsanvisning for at få yderligere oplysninger.

OK!

Den trådløse opsætning er nu gennemført. Fortsæt til trin 14 for at geninstallere MFL-Pro Suite.

**14** Tænd for din Macintosh<sup>®</sup>.

**15** Sæt den medfølgende cd-rom i cd-rom-drevet.

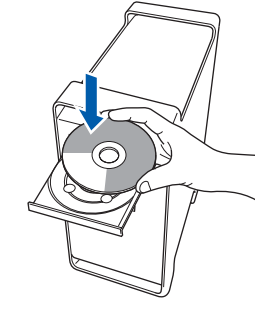

**16** Dobbeltklik på ikonet **Start Here OSX** for at installere.

Følg instruktionerne på skærmen.

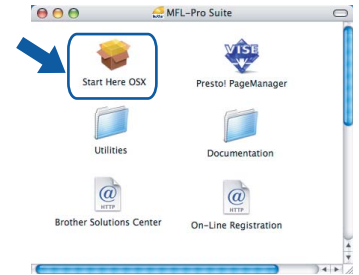

Vent i et par sekunder, før softwaren er installeret. Efter installationen skal du klikke på **Start igen** for at afslutte installationen af softwaren.

# Installere drivere og software

17 Vælg Trådløs netværkstilslutning, og klik derefter på Næste.

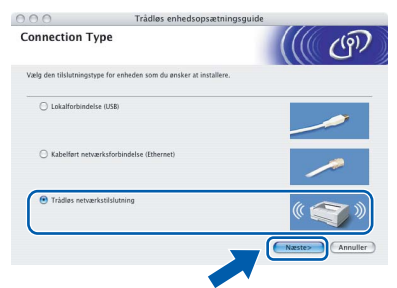

**18** Marker afkrydsningsfeltet **Kontrollér og bekræft**,og klik derefter på **Næste**. Følg vejledningen på skærmen.

| 000                                                     | Brother MFL Pro Suite Installation                                                                                                    |
|---------------------------------------------------------|----------------------------------------------------------------------------------------------------|
| Vigtigt                                                 | ((( ())))                                                                                                    |
| 1                                                       | Kontroller indstillingerne før du trykker "Next".                                                                                                    |
| 1. Før "<br>trådløst<br>kontrolj<br>Tryk på<br>se "Hurl | AFL-Pro Suite'-installationen udløres, skal brugere, der ensker at tilslutte maskinen til et<br>netværk iskra at de trådløse indstillinger er konfigureret. Det kan gøres via maskinens<br>anel.<br>"Menu" og vang "LAN", "WLAN"(trådløs LAN) og "Opsæt guide". For yderligere oplysninger,<br>gj installationsamisning". |
| 2. Bema<br>access (<br>med dir                          | rrk: Du kan konfigurere din maskine hurtigt og nemt, hvis din trådløse router eller<br>olint agngspunkt understatter SecureEasySetup <sup>37</sup> . Se den dokumentation, der følger<br>trådløse router eller access polin för yderligere oplysninger.                                                                   |
| Kon                                                     | trollér og bekræft                                                                                                    |
|                                                         | CTIlbage Næste> Annuller                                                                                                    |

Vent i et par sekunder, før softwaren er installeret. Efter installationen skal du klikke på **Start igen** for at afslutte installationen af softwaren.

**19** Brother-softwaren søger nu efter Brotherenheden. Imens vises følgende skærmbillede.

| 000 | MFL-Pro Suite | ) |
|-----|---------------|---|
| ۷   | ent venligst  |   |

#### 🖉 Bemærk!

 Hvis maskinen er konfigureret til dit netværk, skal du vælge maskinen fra listen og derefter klikke på OK. Dette vindue vises ikke, hvis der kun er tilsluttet én maskine til netværket. I sådanne tilfælde vil den blive valgt automatisk. Gå til trin 20.

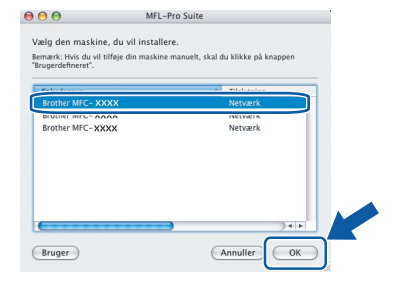

• Hvis denne skærm vises, skal du klikke på OK.

|   | Displaynavn er ikke registreret.                                                                             |
|---|----------------------------------------------------------------------------------------------------|
| A | Klik på OK og registrer et navn til din computer, der vil blive<br>vist, når funktionerne "Scan til" bruges. |
|   | ОК                                                                                                    |

Indtast et navn til din Macintosh<sup>®</sup> i **Displaynavn** på op til 15 tegn, og klik på **OK**. Gå til trin **20**.

|                                                                                      | XXX.XXX.XXX.XXX                                 |               |
|--------------------------------------------------------------------------------------|-------------------------------------------------|---------------|
| Specificér dit apparat                                                               | ved navnet                                      |               |
| mDNS servicenavn :                                                                   | Brother MFC-XXXX [                              | xxxxxxxxxxxxx |
|                                                                                      |                                                 |               |
| XXXX<br>ndstil PIN-koden til kanppe                                                  | n "Scan til" for denne comput                   | er            |
| XXXX<br>ndstil PIN-koden til kanppe                                                  | n "Scan til" for denne comput<br>skyttelse til. | er            |
| XXXX  ndstil PIN-koden til kanppe  Slår PIN nummer be  PIN nummer (*0*-*9*, 4 cifre) | n "Scan til" for denne comput<br>skyttelse til. | er            |

- Hvis du vil bruge scanningstasten på maskinen til at scanne netværket, skal du markere afkrydsningsfeltet **Registrer din computer med funktionen "Scan til" på maskinen**.
- Det navn, du indtaster, vil blive vist på maskinens LCD, når du trykker på tasten Scan og vælger en scan-funktion. (Flere oplysninger fremgår af afsnittet Netværksscanning i Softwarebruesenvisningen på od rom/on )

Softwarebrugsanvisningen på cd-rom'en.)

# Trin 2

# Installere drivere og software

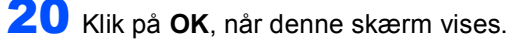

|   | Brother MFL-Pro Suite Installation Fuldendt!                                     |
|---|----------------------------------------------------------------------------------|
| A | MFL-Pro Suite, Printerdriver, Scannerdriver og ControiCenter2<br>er installeret. |
|   | ОК                                                                               |

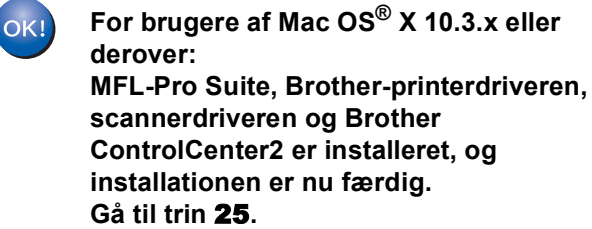

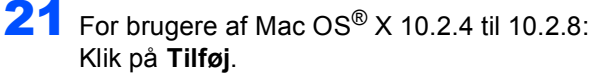

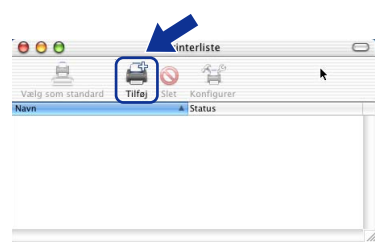

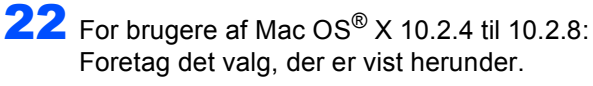

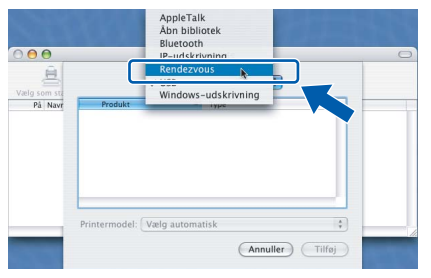

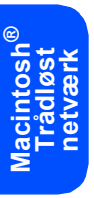

23 Vælg modelnavn, og klik derefter på Tilføj.

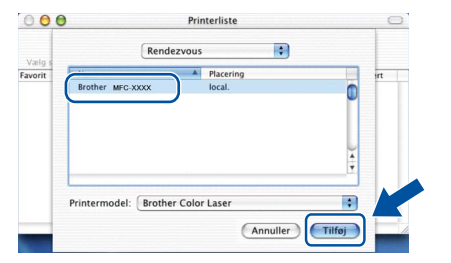

24 Klik på Printercentral og derefter på Slut Printercentral.

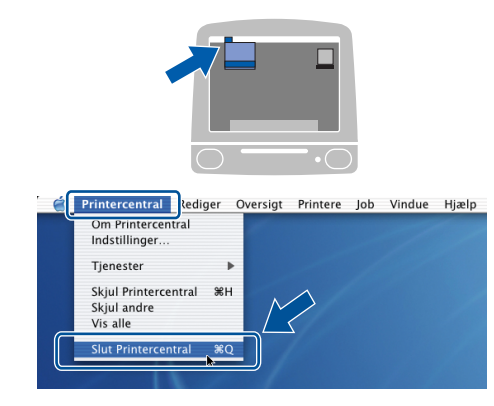

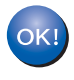

MFL-Pro Suite, Brother-printerdriveren, scannerdriveren og Brother ControlCenter2 er installeret, og installationen er nu færdig.

25 Hvis du vil installere Presto!<sup>®</sup>PageManager<sup>®</sup>, skal du dobbeltklikke på ikonet **Presto! PageManager** og følge instruktionerne på skærmen.

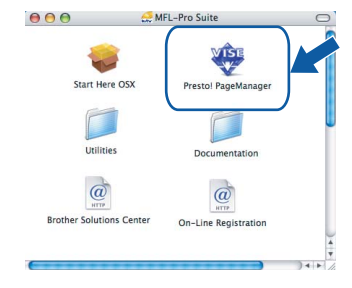

## 🖉 Bemærk!

Når Presto!<sup>®</sup> PageManager<sup>®</sup> er installeret, føjes OCR-funktionaliteten til Brother ControlCenter2. Du kan nemt scanne, dele og organisere fotografier og dokumenter ved hjælp af Presto!<sup>®</sup> PageManager<sup>®</sup>.

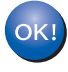

Presto!<sup>®</sup> PageManager<sup>®</sup> er installeret, og installationen er nu gennemført.

# BRAdmin Light (Windows<sup>®</sup>-brugere)

BRAdmin Light er et hjælpeprogram til den indledende installation af netværkstilsluttede enheder. Det kan også søge efter Brother-produkter på dit netværk, vise statussen og konfigurere grundlæggende netværksindstillinger som f.eks. IP-adressen.

Du kan få flere oplysninger om BRAdmin Light på http://solutions.brother.com.

#### Bemærk!

Hvis du har brug for mere avanceret printerstyring, skal du bruge den seneste version af Brother BRAdmin Professional, der kan downloades fra <u>http://solutions.brother.com</u>.

#### Installation af konfigurationshjælpeprogrammet BRAdmin Light

### 🖉 Bemærk!

1

Standardadgangskoden til printernetkortet er "access". Du kan ændre adgangskoden i BRAdmin Light.

Klik på Installer andre drivere/hjælpeprogr. på menuskærmen.

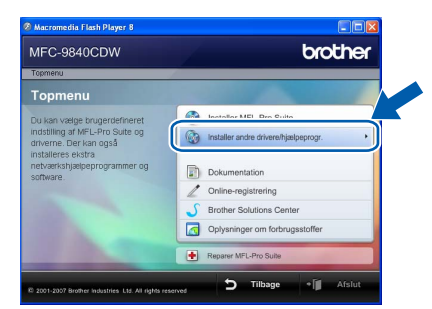

Klik på BRAdmin Light, og følg vejledningen på skærmen.

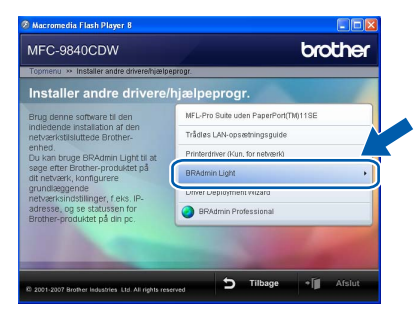

Indstilling af IP-adresse, undernetmaske og gateway ved hjælp af BRAdmin Light

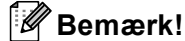

Hvis du har en DHCP/BOOTP/RARP-server på netværket, behøver du ikke at udføre nedenstående. Printserveren henter automatisk sin egen IP-adresse.

1 Start BRAdmin Light. Programmet søger nu automatisk efter nye enheder.

| Søg efter enheder                |              |  |  |  |
|----------------------------------|--------------|--|--|--|
| Søger på netværket i 6 sekunder. | Stop segning |  |  |  |
|                                  | ]            |  |  |  |
| Ny enhed: 1 (Ukonfigureret: 1)   |              |  |  |  |

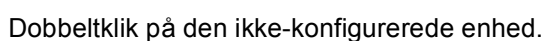

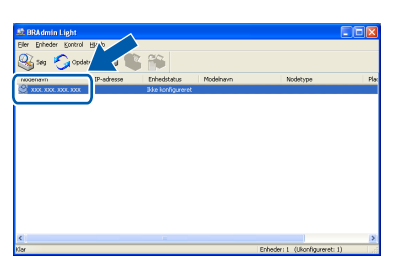

3 Vælg STATIC for Boot-metode. Indtast IP-adresse, Undernetmaske og Gateway, og klik derefter på OK.

| etværk   |               |                         |
|----------|---------------|-------------------------|
|          | -Boot-metode  |                         |
|          | OTUA          |                         |
|          | STATIC        |                         |
|          | ODHCP         |                         |
|          | ORARP         |                         |
|          | BOOTP         |                         |
|          |               |                         |
| IP       | -adresse      | XXX, XXX, XXX, XXX, XXX |
| Ŀ        | ndernetsmaske | 255.255.255.0           |
| <u>G</u> | ateway        | X0X. 7                  |
|          |               |                         |

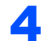

2

Adresseoplysningerne gemmes i maskinen.

# BRAdmin Light (Mac OS<sup>®</sup> X-brugere)

BRAdmin Light er et hjælpeprogram til den indledende installation af netværkstilsluttede enheder. Det kan også søge efter Brother-produkter på dit netværk, vise statussen og konfigurere grundlæggende netværksindstillinger som f.eks. IP-adressen fra en computer med Mac OS<sup>®</sup> X 10.2.4 eller nyere.

BRAdmin Light-softwaren installeres automatisk, når printerdriveren installeres. Hvis du allerede har installeret printerdriveren, behøver du ikke installere den igen. Du kan få flere oplysninger om BRAdmin Light på <u>http://solutions.brother.com</u>.

Δ

Dobbeltklik på den ikke-konfigurerede enhed.

# Indstilling af IP-adresse, undernetmaske og gateway ved hjælp af BRAdmin Light

Dobbeltklik på filen **BRAdmin Light.jar**, og kør softwaren. BRAdmin Light søger derefter

30

0

automatisk efter nye enheder.

2

A

Bemærk! Hvis du har en DHCP/BOOTP/RARP-server på netværket, behøver du ikke at udføre nedenstående. Printserveren henter automatisk sin egen IP-adresse. Kontroller, at du har installeret Java™klientsoftwaren i version 1.4.1\_07 eller nyere på 5 Vælg STATIC (STATIC) for Boot Method computeren. (Boot-metode). Indtast IP Adress (IP-Standardadgangskoden til printernetkortet er adresse), Subnet Mask (undernetmaske) og "access". Du kan ændre adgangskoden i Gateway (gateway), og klik derefter på OK. BRAdmin Light. \varTheta 🔿 💿 Configure TCP/IP Address Boot Method 1 Dobbeltklik på ikonet Macintosh HD på skrivebordet. O DHCP O RARP O BOOTP IP Address XXX.XXX.XXX.XXX ubnet Mask 255.255.255.0 XXX.XXX.XXX.XX Cancel 6 Adresseoplysningerne gemmes i maskinen. 2 Vælg Bibliotek, Printers, Brother og derefter Utilities. P -

3

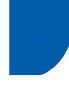

# Web Based Management (webbrowser)

Brother printernetkort er udstyret med webserver, der giver dig mulighed for at overvåge statussen eller ændre visse konfigurationsindstillinger.

## Bemærk!

- Brugernavnet er "admin", og standardadgangskoden er "access". Du kan bruge en webbrowser til at ændre denne adgangskode.
- Vi anbefaler Microsoft Internet Explorer 6.0<sup>®</sup> (eller nyere) eller Firefox<sup>®</sup> 1.0 (eller nyere) til Windows<sup>®</sup> og Safari<sup>™</sup> 1.0 til Macintosh<sup>®</sup>. Sørg også for, at JavaScript og Cookies altid er aktiveret, uanset hvilken browser du bruger. Vi anbefaler, at du opgraderer til Safari<sup>™</sup> 1.2 eller nyere for at aktivere JavaScript. Hvis du vil anvende en webbrowser, skal du kende IP-adressen på printernetkortet.

## Åbn browseren.

2 Tast http://printer\_ip\_address / i din browser (hvor "printer\_ip\_address" er printerens IPadresse eller printservernavnet).

For eksempel http://192.168.1.2/

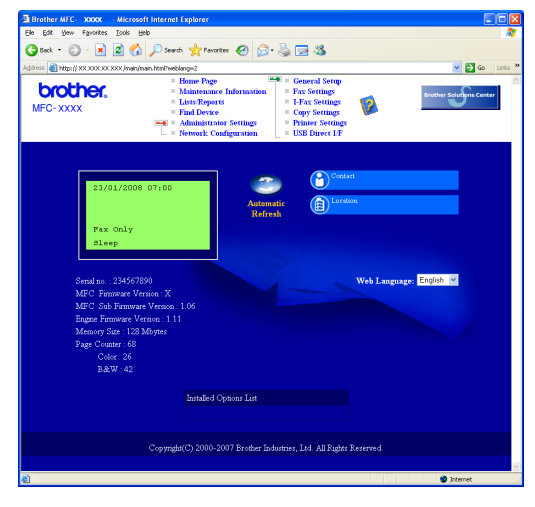

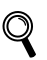

Se kapitel 2 i netværksbrugsanvisningen.

## Sætte netværksindstillingerne tilbage til fabriksindstillingerne

Følg nedenstående trin for at gendanne alle printer-/scannernetkortets netværksindstillinger til fabriksindstillinger.

- Sørg for, at maskinen ikke er i brug, og tilslut derefter alle kablerne fra maskinen (undtaget strømkablet).
- **2** Tryk på **Menu**, **7**, **0**.
- **3** Tryk på **1** for at vælge Nulstil.
- **4** Tryk på **1** for at vælge Ja.
- 5 Maskinen genstartes. Tilslut kablerne igen, når dette er udført.

# Indtastning af tekst

Når du indstiller visse menuindstillinger, f.eks. Afsender-id, har du muligvis behov for at indtaste teksttegn. Opkaldstasterne er udstyret med trykte bogstaver. Tasterne: **0**, **#** og \* har *ikke* trykte bogstaver, da de bruges til specialtegn.

Tryk på den relevante opkaldstast det nødvendige antal gange for at få adgang til tegnene herunder: Til indstilling af en e-mail-adresse, et nodenavn, Scan til FTP-menuindstillinger og opsætning af IFAXmenuindstillinger (**Menu**, **7**, **3**).

| Tryk på<br>tasten | én<br>gang | to<br>gange | tre<br>gange | fire<br>gange | fem<br>gange | seks<br>gange | syv<br>gange | otte<br>gange |
|-------------------|------------|-------------|--------------|---------------|--------------|---------------|--------------|---------------|
| 2                 | а          | b           | С            | А             | В            | С             | 2            | а             |
| 3                 | d          | е           | f            | D             | Е            | F             | 3            | d             |
| 4                 | g          | h           | i            | G             | Н            | I             | 4            | g             |
| 5                 | j          | k           | I            | J             | К            | L             | 5            | j             |
| 6                 | m          | n           | 0            | М             | Ν            | 0             | 6            | m             |
| 7                 | р          | q           | r            | s             | Р            | Q             | R            | S             |
| 8                 | t          | u           | v            | Т             | U            | V             | 8            | t             |
| 9                 | w          | х           | У            | z             | W            | Х             | Y            | Z             |

(For indstilling af andre menuvalg)

| Tryk på<br>tasten | én<br>gang | to<br>gange | tre<br>gange | fire<br>gange |
|-------------------|------------|-------------|--------------|---------------|
| 2                 | А          | В           | С            | 2             |
| 3                 | D          | Е           | F            | 3             |
| 4                 | G          | Н           | I            | 4             |
| 5                 | J          | К           | L            | 5             |
| 6                 | М          | Ν           | 0            | 6             |
| 7                 | Р          | Q           | R            | S             |
| 8                 | Т          | U           | V            | 8             |
| 9                 | W          | Х           | Y            | Z             |

#### Indsætning af mellemrum

For at indtaste et mellemrum i et faxnummer skal du trykke på ▶ én gang mellem tallene. For at indtaste et mellemrum i et navn skal du trykke på ▶ to gange mellem tegnene.

#### Sådan foretager du rettelser

Hvis du har indtastet et forkert bogstav og vil ændre det, skal du trykke på ◀ for at flytte markøren hen under det forkerte bogstav og derefter trykke på **Clear/Back**.

#### Gentagelse af bogstaver

For at indtaste et tegn på den samme tast som det forrige tegn, skal du trykke på ► for at flytte markøren til højre, før du trykker på tasten igen.

#### Specialtegn og symboler

Tryk på ×, **#** eller **0**, og tryk derefter på **∢** eller **▶** for at flytte markøren til det ønskede symbol eller tegn. Tryk på **OK** for at vælge det. Symbolerne og tegnene herunder vil blive vist afhængig af dit menuvalg.

| Tryk på *        | for | (mellemrum) ! " # \$ % & ' ( ) × + , / € |
|------------------|-----|------------------------------------------|
| Tryk på <b>#</b> | for | :;<=>?@[]^_¥~' {}                        |
| Tryk på <b>0</b> | for | ÅÆÐÉËÖØÞÜ0                               |

# Ekstraudstyr

Maskinen har følgende valgfrit tilbehør. Du kan udvide maskinen muligheder ved at tilføje disse elementer.

| Nedre papirbakke                                                                                                    | DIMM-hukommelse                                                                                                    |  |
|----------------------------------------------------------------------------------------------------|----------------------------------------------------------------------------------------------------|--|
| LT-100CL                                                                                                    |                                                                                                    |  |
|                                                                                                    |                                                                                                    |  |
| Den nedre papirbakke kan indeholde op til 500 ark papir. Når<br>den nedre papirbakke er installeret, udvides maskinens<br>samlede papirkapacitet til op til 800 ark. | Du kan udvide hukommelsen ved at installere et<br>hukommelsesmodul (144-pin-DIMM). (Du finder flere<br>oplysninger i brugsanvisningen.) |  |

# Forbrugsstoffer

Når det er tid til at udskifte forbrugsstoffer, vises en fejlmeddelelse på LCD-displayet. Besøg <u>http://solutions.brother.com</u>, eller kontakt din lokale Brother-forhandler for at få yderligere oplysninger om forbrugsstoffer til maskinen.

| Tonerpatron                                                                                                    | Tromle                        |
|----------------------------------------------------------------------------------------------------|-------------------------------|
| <pre><standardtoner> TN-130C/TN-130M/TN-130Y/TN-130BK <toner høj="" kapacitet="" med=""> TN-135C/TN-135M/TN-135Y/TN-135BK</toner></standardtoner></pre> | DR-130CL                      |
|                                                                                                    |                               |
| Bælteenhed (BU-100CL)                                                                                                    | Spildtonerbeholder (WT-100CL) |
|                                                                                                    |                               |

#### Varemærker

Brother-logoet er et registreret varemærke tilhørende Brother Industries, Ltd.

Brother er et registreret varemærke tilhørende Brother Industries, Ltd.

Multi-Function Link er et registreret varemærke tilhørende Brother International Corporation.

Microsoft, Windows og Windows Server er registrerede varemærker tilhørende Microsoft Corporation i USA og/eller andre lande. Windows Vista er enten et registreret varemærke eller et varemærke tilhørende Microsoft Corporation i USA og/eller andre lande.

Macintosh og TrueType er registrerede varemærker tilhørende Apple Inc.

Postscript og Postscript 3 er registrerede varemærker eller varemærker tilhørende Adobe Systems Incorporated. Nuance, Nuance-logoet, PaperPort og ScanSoft er varemærker eller registrerede varemærker tilhørende Nuance Communications, Inc. eller dets tilknyttede selskaber i USA og/eller andre lande.

Presto! PageManager er et registreret varemærke ejet af NewSoft Technology Corporation.

BROADCOM, SecureEasySetup og SecureEasySetup-logoet er varemærker eller registrerede varemærker tilhørende Broadcom Corporation i USA og/eller andre lande.

De enkelte selskaber, hvis softwaretitler er nævnt i denne brugsanvisning, har en softwarelicensaftale specifikt for deres navnebeskyttede programmer.

Alle andre varemærker og produktnavne nævnt i denne brugsanvisning er varemærker eller registrerede varemærker, der ejes af deres respektive selskaber.

#### Kompilering og publikation

Denne brugsanvisning er kompileret og udgivet under tilsyn af Brother Industries Ltd., og den indeholder de nyeste produktbeskrivelser og specifikationer.

Indholdet af denne brugsanvisning og produktets specifikationer kan ændres uden varsel.

Brother forbeholder sig ret til uden varsel at foretage ændringer i specifikationerne og materialet i denne brugsanvisning og kan ikke holdes ansvarlig for skader (herunder følgeskader) som følge af anvendelse af nærværende materiale, herunder, men ikke begrænset til, typografiske fejl og andre fejl i forbindelse med publikationen. Dette produkt er udviklet til brug i et professionelt miljø.

© 2007 Brother Industries, Ltd. © 1998-2007 TROY Group, Inc. © 1983-2007 PACIFIC SOFTWORKS INC. Dette produkt omfatter softwaren "KASAGO TCP/IP", der er udviklet af Elmic Systems, Inc. Vissa copyrighträttigheter för ICC-profiler 2003 tillhör European Color Initiative, www.eci.org. ALLE RETTIGHEDER FORBEHOLDES.

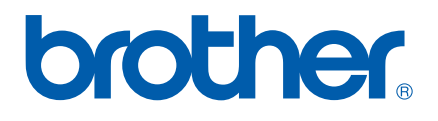